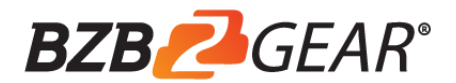

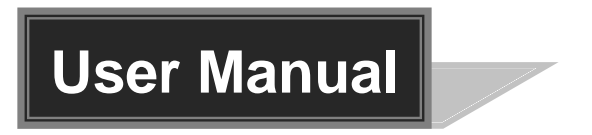

# **BG-M88S-H2A-KIT**

# 8x8 HDMI 2.0 HDBaseT Matrix Switcher

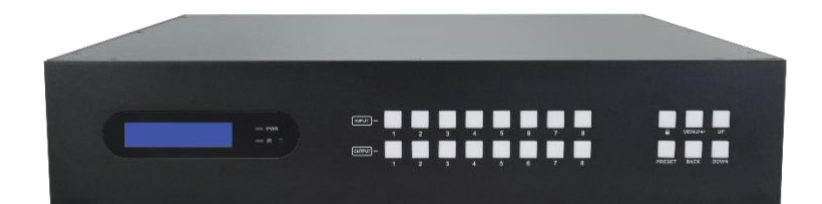

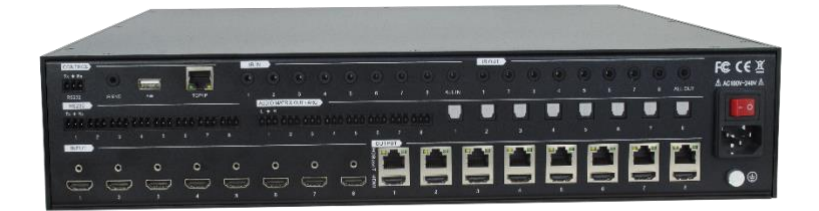

**All Rights Reserved** 

# Preface

Read this user manual carefully before using the product. Pictures shown in this manual are for reference only. Different models and specifications are subject to real product.

This manual is only for operation instruction, please contact the local distributor for maintenance assistance. The functions described in this version were updated till November, 2019. In the constant effort to improve the product, we reserve the right to make functions or parameters changes without notice or obligation. Please refer to the dealers for the latest details.

# **FCC Statement**

This equipment generates, uses and can radiate radio frequency energy and, if not installed and used in accordance with the instructions, may cause harmful interference to radio communications. It has been tested and found to comply with the limits for a Class B digital device, pursuant to part 15 of the FCC Rules. These limits are designed to provide reasonable protection against harmful interference in a commercial installation.

Operation of this equipment in a residential area is likely to cause interference, in which case the user at their own expense will be required to take whatever measures may be necessary to correct the interference.

Any changes or modifications not expressly approved by the manufacture would void the user's authority to operate the equipment.

CE

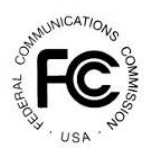

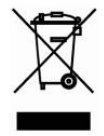

# SAFETY PRECAUTIONS

To ensure the best performance from the product, please read all instructions carefully before using the device. Save this manual for further reference.

- Unpack the equipment carefully and save the original box and packing material for possible future shipment.
- Follow basic safety precautions to reduce the risk of fire, electrical shock and injury to persons.
- Do not dismantle the housing or modify the module. It may result in electrical shock or burn.
- Using supplies or parts not meeting the specifications of product may cause damage, deterioration or malfunction.
- Refer all servicing to qualified service personnel.
- To prevent fire or shock hazard, do not expose the unit to rain, moisture or install this product near water.
- Do not put any heavy items on the extension cable in case of extrusion.
- Do not remove the housing of the device as opening or removing housing may expose you to dangerous voltage or other hazards.
- Install the device in a place with fine ventilation to avoid damage caused by overheat.
- Keep the module away from liquids.
- Spillage into the housing may result in fire, electrical shock, or equipment damage. If an object or liquid falls or spills on to the housing, unplug the module immediately.
- Do not twist or pull by force ends of the optical cable. It can cause malfunction.
- Do not use liquid or aerosol cleaners to clean this unit. Always unplug the power to the device before cleaning.
- Unplug the power cord when left unused for a long period of time.
- Information on disposal for scrapped devices: do not burn or mix with general household waste, and please treat them as normal electrical wastes.

# **Table of Contents**

| 1. Product Introduction            | 1  |
|------------------------------------|----|
| 1.1 Features                       | 1  |
| 1.2 Package List                   | 2  |
| 2. Specification                   | 3  |
| 2.1 Matrix Switcher                | 3  |
| 2.2 HDBaseT Receiver               | 4  |
| 3. Panel Description               | 6  |
| 3.1 Matrix Switcher Front Panel    | 6  |
| 3.2 Matrix Switcher Rear Panel     | 7  |
| 3.3 Receiver Front and Rear Panel  | 8  |
| 4. System Connection               | 10 |
| 4.1 Usage Precaution               | 10 |
| 4.2 System Diagram                 | 10 |
| 5. Button Control                  | 11 |
| 5.1 Signal Switching               | 11 |
| 5.2 Panel Button Locking/Unlocking | 12 |
| 5.3 Status Information Inquiry     | 12 |
| 5.4 EDID Management                | 13 |
| 5.5 Audio Setting                  | 15 |
| 5.6 Preset Setting                 | 17 |
| 5.7 IP Address Inquiry             | 18 |
| 6. GUI Control                     | 19 |
| 6.1 Signal Switching               | 20 |
| 6.2 Audio Setting                  | 21 |
| 6.3 Configuration                  | 23 |
| 6.3.1 Down-scaling                 | 23 |
| 6.3.2 HDCP Setting                 | 24 |
| 6.3.3 EDID Copy                    | 25 |
| 6.3.4 EDID Setting                 | 26 |
| 6.4 CEC Control                    | 27 |

| 6.5 RS232 Control                                      | 30 |
|--------------------------------------------------------|----|
| 6.6 Access Setting                                     | 31 |
| 6.7 Interface Setting                                  | 32 |
| 6.8 Network Setting                                    | 33 |
| 6.9 GUI Upgrade                                        | 34 |
| 7. IR Control                                          | 35 |
| 7.1 IR Remote Control                                  | 35 |
| 7.2 IR Pass-through Control                            |    |
| 7.2.1 Control Local Input Device from Remote           | 36 |
| 7.2.2 Control Remote Output Device from Local          |    |
| 8. RS232 Control                                       | 40 |
| 8.1 RS232 Control Connection                           | 40 |
| 8.1.1 Control the Matrix Switcher from Local           | 40 |
| 8.1.2 Control the Matrix Switcher from Remote          | 41 |
| 8.1.3 Control the Remote Third-party Device from Local | 42 |
| 8.1.4 Control the Local Third-party Device from Remote | 43 |
| 8.2 RS232 Control Software                             | 44 |
| 8.3 RS232 Commands                                     | 45 |
| 8.3.1 System Setting                                   | 45 |
| 8.3.2 Signal Switching                                 | 48 |
| 8.3.3 Audio Setting                                    | 50 |
| 8.3.4 HDCP Setting                                     | 52 |
| 8.3.5 EDID Management                                  | 53 |
| 8.3.6 Third-party Device Control                       | 54 |
| 8.3.7 CEC Control                                      | 55 |
| 9. Firmware Upgrade                                    | 57 |
| 10. Panel Drawing                                      | 58 |
| 11. Troubleshooting & Maintenance                      | 59 |
| 12. Customer Service                                   | 60 |
| 13. Warranty Information (Second Year Assurance)       | 61 |
| 14. Mission Statement                                  | 62 |

# **1. Product Introduction**

Thanks for choosing the professional 8x8 HDMI 2.0 HDBaseT matrix switcher with eight receivers! The matrix is an eight-input by eight-output HDBaseT and HDMI matrix with HDCP 2.2 and up to 4K/UHD@60Hz video support. It transmits 4K video to distances up to 131 feet (40 meters) and 1080p video to distances up to 230 feet (70 meters) over a single CATx Ethernet cable. The eight HDBaseT outputs support 24V Power over Cable (PoC) feature, allowing the receivers to draw their power from the matrix over the HDBaseT cable.

The matrix switcher features comprehensive EDID management and advanced HDCP handing to ensure maximum functionality with a wide range of video sources.

The matrix switcher not only supports bi-directional IR, RS232 extension but also has IR, RS232, and TCP/IP control options.

The product provides performance in control and transmission, which could be used in a number of different installation scenarios, for example, with computers, for monitoring purposes, large screen displays, conference systems, television education, bank security institutions, etc.

## 1.1 Features

- 8x8 HDBaseT matrix switcher with audio matrix.
- Fully compliant with the HDMI 2.0 and HDCP 2.2.
- Supports HDMI resolution up to 4K@60Hz 4:4:4, HDR10.
- Features eight mirrored HDMI outputs for eight HDBaseT outputs, and the eight HDMI outputs support 4K to 1080p down-scaling.
- The eight HDBaseT outputs support 24V PoC, allowing the receivers to draw their power from the matrix switcher over the HDBaseT cable.
- Transmits 4K signal to the distance up to 131 feet (40 meters) and 1080p signal to the distance up to 230 feet (70 meters) over a single CATx Ethernet cable.
- Supports audio matrix. Provides eight digital SPDIF audio outputs and eight analog L+R audio outputs for HDMI input audio de-embedding and HDBaseT output audio de-embedding. Moreover, the eight digital SPDIF audio outputs supports ARC audio output from receivers.
- Volume adjustment for analog L+R audio outputs.
- Supports comprehensive EDID management and advanced HDCP handling.
- Controllable via front panel buttons, RS232 local and pass-through, IR local and pass-through, CEC, and TCP/IP (built-in GUI).

| 1.2 Package List  |                                         |  |  |  |  |  |
|-------------------|-----------------------------------------|--|--|--|--|--|
|                   | 1x 8x8 HDMI 2.0 HDBaseT Matrix Switcher |  |  |  |  |  |
|                   | 2x Mounting Ears with 6 Screws          |  |  |  |  |  |
|                   | 4x Plastic Cushions with 4 Screws       |  |  |  |  |  |
| HDBaseT Matrix    | • 1x IR Receiver                        |  |  |  |  |  |
| Switcher          | 1x IR Remote                            |  |  |  |  |  |
|                   | 1x RS232 Cable (3-pin to DB9)           |  |  |  |  |  |
|                   | 16x 3-pin Terminal Blocks               |  |  |  |  |  |
|                   | 1x Power Cord                           |  |  |  |  |  |
|                   | 8x HDBaseT Receivers                    |  |  |  |  |  |
|                   | 16x Mounting Ears with 32 Screws        |  |  |  |  |  |
| TIDDaseT Receiver | 32x Plastic Cushions                    |  |  |  |  |  |
|                   | 8x 3-pin Terminal Blocks                |  |  |  |  |  |
|                   | 1x User Manual                          |  |  |  |  |  |

**Note:** Please contact your distributor immediately if any damage or defect in the components is found.

# 2. Specification

# 2.1 Matrix Switcher

| Video Input                  |                                                                                                    |  |  |  |
|------------------------------|----------------------------------------------------------------------------------------------------|--|--|--|
| Input                        | (8) HDMI                                                                                                    |  |  |  |
| Input Connector              | (8) Type-A female HDMI                                                                                               |  |  |  |
| HDMI Input Resolution        | Up to 4Kx2K@60Hz 4:4:4, HDR10,1080p 3D                                                                               |  |  |  |
| Video Output                 |                                                                                                    |  |  |  |
| Output                       | (8) HDBaseT, (8) HDMI                                                                                                |  |  |  |
| Output Connector             | (8) RJ45, (8) Type-A female HDMI                                                                                     |  |  |  |
|                              | Up to 4Kx2K@60Hz 4:4:4, HDR10, 1080p 3D.                                                                             |  |  |  |
| HDMI Output Resolution       | Supports 4K to 1080p down-scaling.                                                                                   |  |  |  |
| HDBaseT Output Resolution    | Up to 4Kx2K@60Hz 4:2:0                                                                                               |  |  |  |
| HDMI Audio Signal            | LPCM 7.1 audio, Dolby Atmos®, Dolby® TrueHD, Dolby Digital®<br>Plus. DTS:X™, and DTS-HD® Master Audio™ pass-through. |  |  |  |
| Audio Output                 |                                                                                                    |  |  |  |
| Output                       | (8) Stereo analog L+R audio, (8) Digital SPDIF audio                                                                 |  |  |  |
| Output Connector             | (8) 3-pin terminal blocks, (8) Toslink connectors                                                                    |  |  |  |
| Analog L+R Audio Format      | Supports PCM                                                                                                    |  |  |  |
| Digital SPDIF Audio Format   | Supports PCM, Dolby Digital, DTS, DTS-HD                                                                             |  |  |  |
| Local Audio Sampling Rate    | Supports 44.1KHz, 48KHz, 96KHz                                                                                       |  |  |  |
| ARC Audio Sampling Rate      | Supports 48KHz, 96KHz                                                                                                |  |  |  |
| Frequency Response           | 20Hz – 20KHz, ±3dB                                                                                                   |  |  |  |
| Audio Output Impedance       | 70Ohms                                                                                                    |  |  |  |
|                              | L+R: 2.0Vrms ± 0.5dB. 2V = 16dB headroom above -10dBV (316mV)                                                        |  |  |  |
| Max Input Level              | nominal consumer line level signal.                                                                                  |  |  |  |
|                              | SPDIF: ±0.05dBFS.                                                                                                    |  |  |  |
|                              | < 0.05% (-80dB), 20Hz – 20KHz bandwidth, 1KHz sine at 0dBFS                                                          |  |  |  |
|                              | level (or max level).                                                                                                |  |  |  |
| SNR                          | L+R: > 80dB, 20Hz - 20KHz bandwidth.                                                                                 |  |  |  |
|                              | SPDIF: > 90dB, 20Hz-20 kHz bandwidth.                                                                                |  |  |  |
|                              | <b>SPDIF:</b> < -70 dB, 10KHz sine at 0dBFS level (or max level before                                               |  |  |  |
| Crosstalk Isolation          | clipping).                                                                                                    |  |  |  |
|                              | L+R: < -80 dB, 10KHz sine at 0dBFS level (or max level before                                                        |  |  |  |
|                              | clipping).                                                                                                    |  |  |  |
| L-R Level Deviation          | L+R: < 0.3dB, 1KHz sine at 0dBFS level (or max level before                                                          |  |  |  |
|                              | clipping).                                                                                                    |  |  |  |
| Frequency Response Deviation | < ± 0.5dB 20Hz - 20KHz.                                                                                              |  |  |  |

| Output Load Capability    | <b>L+R:</b> 1K $\Omega$ and higher (Supports 10x paralleled 10K $\Omega$ loads). |
|---------------------------|----------------------------------------------------------------------------------|
| Stereo Channel Separation | >70dB@1KHz.                                                                      |
| Noise Level               | L+R: -80dB; SPDIF: -90dB                                                         |
| Control Part              |                                                                                  |
| Control port              | (8) IR IN, (1) IR ALL IN, (8) IR OUT, (1) IR ALL OUT, (1) IR EYE,                |
|                           | (9) RS232, (1) FIRWARE, (1) TCP/IP                                               |
| Control Connector         | (19) 3.5mm jacks, (9) 3-pin terminal blocks, (1) Type-A USB, (1) RJ45            |
| General                   |                                                                                  |
| Transmission Mode         | HDBaseT                                                                          |
| Transmission Distance     | 1080p ≤ 230 feet (70 meters),                                                    |
|                           | 4K@60Hz ≤ 131 feet (40 meters)                                                   |
| Bandwidth                 | 18Gbps                                                                           |
| Operation Temperature     | -5℃ ~ +55℃                                                                       |
| Storage Temperature       | -25°C ~ +70°C                                                                    |
| Relative Humidity         | 10% ~ 90%                                                                        |
| External Power Supply     | 100V~240V AC, 50/60Hz                                                            |
| Power Consumption         | 125W (Max)                                                                       |
| Dimension (W*H*D)         | 436.6mm x 88mm x 440mm                                                           |
| Net Weight                | 5.8kg                                                                            |

## 2.2 HDBaseT Receiver

| Video              |                                                             |
|--------------------|-------------------------------------------------------------|
| Input              | (1) HDBT                                                    |
| Input Connector    | (1) RJ45                                                    |
| Input Resolution   | Up to 4Kx2K@60Hz 4:2:0                                      |
| Output             | (1) HDMI                                                    |
| Output Connector   | (1) Type-A female HDMI                                      |
| Output Resolution  | Up to 4Kx2K@60Hz 4:4:4 8bit, HDR10                          |
| Audio              |                                                             |
| Input              | (1) ARC Audio In                                            |
| Input Connector    | (1) Toslink Connector                                       |
| Output             | (1) Audio Breakout                                          |
| Output Connector   | (1) Toslink connector                                       |
| Audio Format       | Supports PCM, Dolby Digital, Dolby True-HD, DTS and DTS-HD. |
| Frequency Response | 20Hz – 20KHz, ±3dB                                          |

| Max Output Level                      | 2.0Vrms ± 0.5dB. 2V = 16dB headroom above -10dBV (316mV)          |
|---------------------------------------|-------------------------------------------------------------------|
| · · · · · · · · · · · · · · · · · · · | nominal consumer line level signal                                |
|                                       | < 0.05% (-80dB), 20Hz – 20KHz bandwidth, 1KHz sine at 0dBFS level |
|                                       | (or max level)                                                    |
| SNR                                   | > 85dB, 20Hz-20 kHz bandwidth                                     |
| Crosstalk Isolation                   | > 70dB, 10KHz sine at 0dBFS level (or max level before clipping)  |
| L-R Level Deviation                   | < 0.3dB, 1KHz sine at 0dBFS level (or max level before clipping)  |
| Frequency Response Deviation          | < ± 0.5dB 20Hz - 20KHz                                            |
| Output Load Capability                | 1KΩ and higher (Supports 10x paralleled 10KΩ loads)               |
| Stereo Channel Separation             | >70dB@1KHz                                                        |
| Control                               |                                                                   |
| Control Part                          | (1) ARC Mode button, (1) FW, (1) IR In, (1) IR Out, (1) RS232     |
| Control Connector                     | (1) Micro-USB port, (2) 3.5mm jacks, (1) 3-pin terminal block     |
| General                               |                                                                   |
| Bandwidth                             | 18Gbps                                                            |
| HDMI Standard                         | 2.0                                                               |
| HDCP Version                          | 2.2, 1.4 compliant                                                |
| CEC                                   | Pass-through                                                      |
| Bidirectional PoC                     | Supported                                                         |
| HDMI 2.0 Cable Length                 | 4K@60Hz 4:4:4 ≤ 5m, 4K@60Hz 4:2:0 ≤ 15m, 1080p ≤ 20m              |
| Transmission Standard                 | HDBaseT                                                           |
| T                                     | 1080p@60Hz ≤ 230 feet (70 meters),                                |
| Transmission Distance                 | 4K@60Hz ≤ 131 feet (40 meters)                                    |
| Operation Temperature                 | -5℃ ~ +55℃                                                        |
| Storage Temperature                   | -25°C ~ +70°C                                                     |
| Relative Humidity                     | 10%-90%                                                           |
| Power Supply                          | Input:100V~240V AC; Output:24V DC 1.25A                           |
| Power Consumption                     | 12W (Max)                                                         |
| Dimension (W*H*D)                     | 40mm x 19.5mm x 84mm                                              |
| Net Weight                            | 290g                                                              |

# 3. Panel Description

## 3.1 Matrix Switcher Front Panel

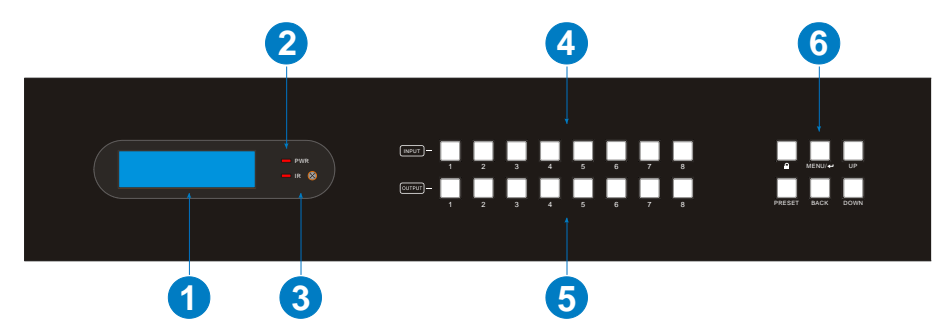

- ① LCD Screen: Presents real-time operation status.
- ② Power LED: Illuminates RED when the device is in standby mode, illuminates GREEN when device is powered on.
- ③ IR Sensor and its LED: Illuminates RED when the IR sensor receives an IR signal from the IR remote to control the matrix switcher. The IR sensor is on the right side of the LED.
- ④ INPUT: Eight buttons for input source selection.
- **OUTPUT:** Eight buttons for output channel selection.
- 6 Menu Buttons:
  - LOCK: Lock or unlock the front panel buttons.
  - PRESET: Preset setting.
  - MENU/ I: Menu or confirm button.
  - BACK: Go back to the previous operation.
  - UP: Page up.
  - DOWN: Page down.

## 3.2 Matrix Switcher Rear Panel

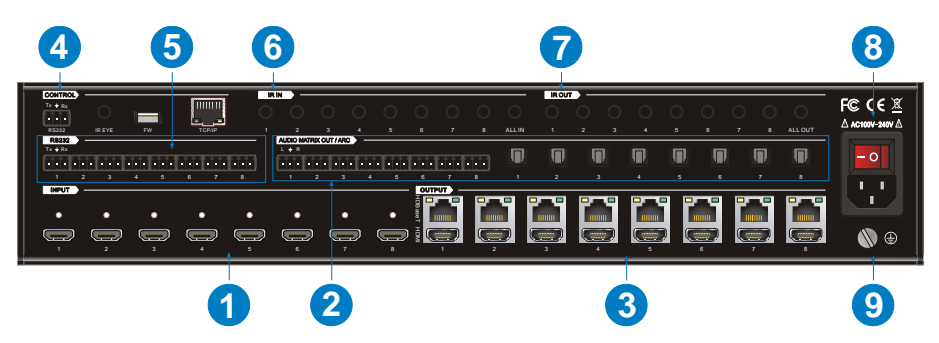

- ① INPUT: Eight type-A female HDMI input ports to connect HDMI sources.
- AUDIO MATRIX OUT/ARC: Eight 3-pin terminal blocks and eight Toslink connectors to connect speakers or amplifiers for HDMI input audio de-embedding or HDBaseT output audio de-embedding, and the eight Toslink connectors can also be used for ARC audio output from HDBaseT receivers. They can make up an audio matrix to be set by front panel buttons, GUI or RS232 commands.
- ③ **OUTPUT:** Eight HDBaseT RJ45 outputs to connect the eight HDBaseT receivers, and eight local HDMI ports to connect local displays.
- **④** CONTROL:
  - RS232: 3-pin terminal block to connect the control device (e.g. PC) to control the matrix switcher by RS232 commands.
  - IR EYE: 3.5mm jack to connect IR receiver to control the matrix switcher by the IR remote.
  - FW: Type-A USB port for firmware upgrade.
  - TCP/IP: RJ45 port to connect the control device (e.g. PC) to control the matrix switcher by GUI.
- (5) RS232: Eight 3-pin terminal blocks to control the third-party devices base on RS232 pass-through feature. There is a one-to-one correspondence between the eight RS232 ports and the eight RS232 ports of eight HDBaseT receivers.
- 6 IR IN:
  - 1~8: Eight 3.5mm jacks to connect eight IR receivers. Each IR input is associated with the respective HDBaseT output and cannot be switched separately. It makes up a bi-directional IR transmission with the IR OUT on the corresponding HDBaseT receiver.
  - ALL IN: 3.5mm jack to connect the IR receiver to transmit the IR signal from the ALL IN port to all HDBaseT receivers.

- ⑦ IR OUT:
  - 1~8: Eight 3.5mm jacks to connect eight IR emitters to send the IR signal received from the corresponding HDBaseT receivers.
  - ALL OUT: 3.5mm jack to connect the IR emitter to send the IR signal received from all HDBaseT receivers.
- AC100V~240V: Power port to connect an AC 100V~240V power by the power cord.
- **GROUND:** Connect to earth to ensure the unit is well grounded.

#### 3.3 Receiver Front and Rear Panel

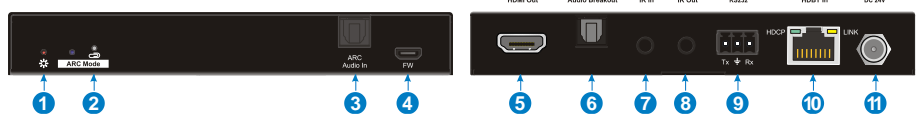

- ① **Power LED:** The LED illuminates red when power is applied.
- ② ARC Mode: Press the button with paper clip or other sharp tool to enable the ARC mode, and then the left LED illuminates blue. Press it again to exit the ARC mode and the LED is off. When the ARC audio is selected as the audio source for the SPDIF output of matrix switcher, the ARC mode will be enabled automatically.
- ③ ARC Audio In: Toslink connector to connect ARC audio source device (e.g.TV).
- **FW:** Micro-USB port for firmware upgrade.
- **B** HDMI Out: Type-A female HDMI output port to connect HDMI display (e.g.TV).
- (6) Audio Breakout: If the ARC mode is OFF, the Toslink connector is connected to speaker or amplifier for HDMI source audio de-embedding. Note that if the ARC mode is ON, this port has no audio output.
- ⑦ IR In: 3.5mm jack to connect the IR receiver for IR pass-through.
- ⑧ IR Out: 3.5mm jack to connect the IR emitter for IR pass-through.
- RS232: 3-pin terminal block to connect the RS232 control device (e.g. PC) or a third-party device to be controlled.
- IDBT In: RJ45 port to connect the HDBT output port of switcher/transmitter by CATx Ethernet cable. The LINK LED illuminates orange when there is a valid

HDBaseT link between the switcher/transmitter and the receiver. The HDCP LED illuminates green when the video contains HDCP content.

(1) DC 24V: DC connector for the power adapter connection. If the switcher/transmitter is connected to the power adaptor, the receiver doesn't need to connect power adaptor due to the HDBT output port of switcher/transmitter supports 24V PoC output.

# 4. System Connection

#### 4.1 Usage Precaution

- Make sure all components and accessories included before installation.
- System should be installed in a clean environment with proper temperature and humidity.
- All of the power switches, plugs, sockets, and power cords should be insulated and safe.
- All devices should be connected before power on.

## 4.2 System Diagram

The following diagram illustrates typical input and output connections that can be utilized with this matrix switcher:

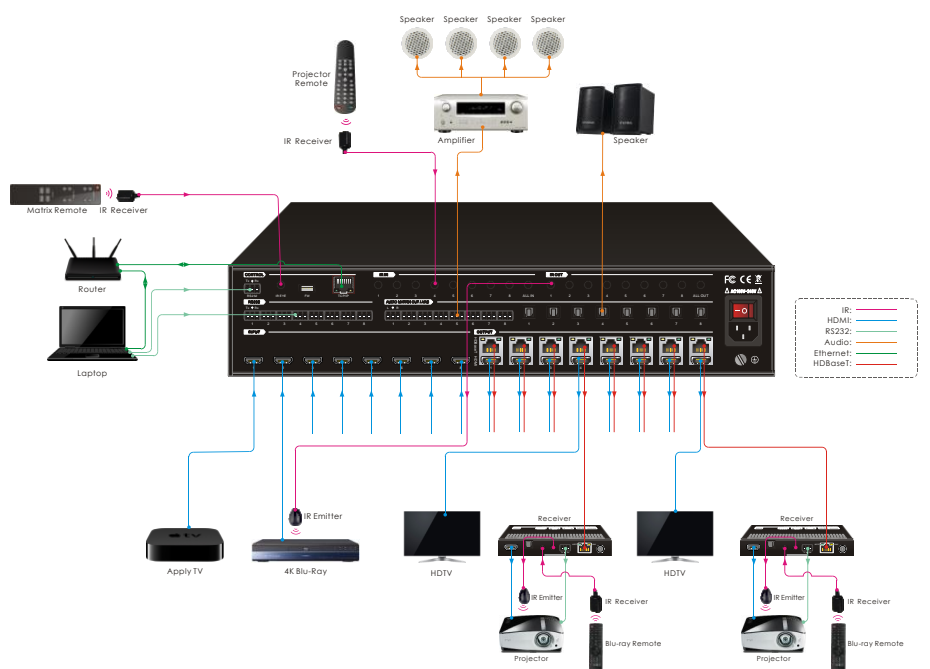

# 5. Button Control

The matrix switcher can be controlled by using the buttons on the front panel. Whenever a command is accepted, the indicators of all the buttons pressed will blink three times then they will go off. If the command fails, the indicators will go off immediately without blinking.

## 5.1 Signal Switching

• Switch an input to an output

Operation: INPUT# + OUTPUT# + MENU/

Example: Switch Input 1 to Output 2:

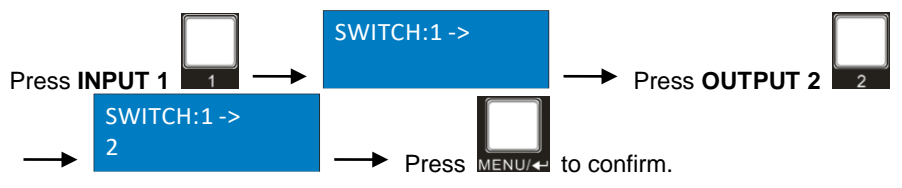

**Note:** In default status, 8 IR OUT ports correspond with 8HDMI INPUTS. When you switch an HDMI input, the corresponding IR OUT will be switched synchronously.

## Switch an input to several outputs

Operation: INPUT# + OUTPUT# + OUTPUT# +... + MENU/

Example: Switch Input 1 to Output 2, 3, and 4.

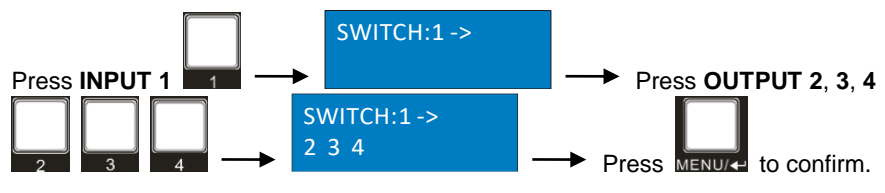

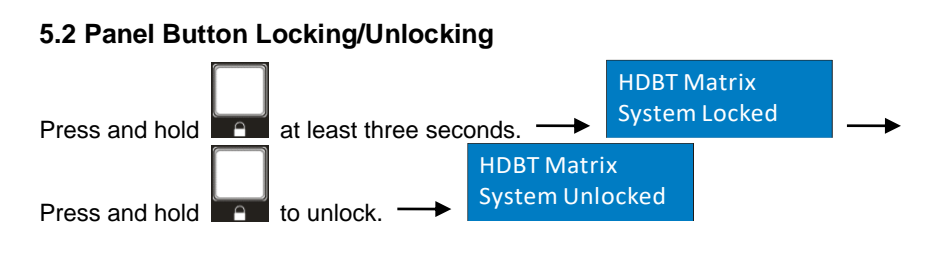

## **5.3 Status Information Inquiry**

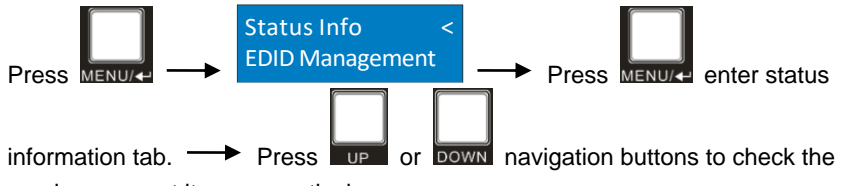

previous or next item respectively.

| LCD Screen                  | Description                                                                                                    |
|-----------------------------|----------------------------------------------------------------------------------------------------|
| IN 1 1 1 1<br>OUT 1 2 3 4   | Pepert the signal switching status                                                                                                    |
| IN 1 1 1 1<br>OUT 5 6 7 8   | Report the signal switching status.                                                                                                    |
| IN 1 2 3 4<br>LINK Y Y Y Y  | Report the connection status of all HDMI input ports.<br>Y means the corresponding input port is connected to a                                               |
| IN 5 6 7 8<br>LINK Y N N N  | source device, N means there is no connection between<br>the input port and source device.                                                                    |
| OUT 1 2 3 4<br>LINK Y Y Y Y | Report the connection status of all HDBT output ports.                                                                                                    |
| OUT 5 6 7 8<br>LINK Y N N N | Y means the corresponding output port is connected to<br>an HDBaseT receiver, N means there is no connection<br>between the output port and HDBaseT receiver. |
| 1~8=HDBaseT output 1~8.     |                                                                                                    |

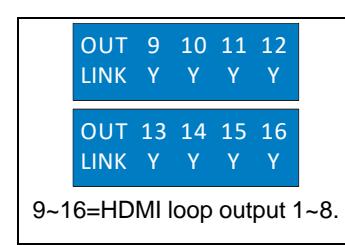

Report the connection status of all HDMI loop output ports.

Y means the corresponding output port is connected to a display device, N means there is no connection between the output port and display device.

## 5.4 EDID Management

The Extended Display Identification Data (EDID) is used by the source device to match its video resolution with the connected display. By default, the eight source devices invoke the fifth built-in EDID: 4K@60Hz HDR 2CH.

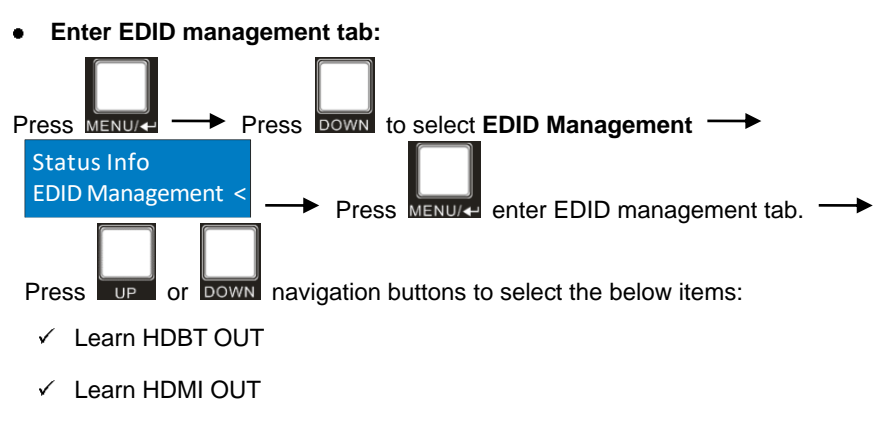

<sup>✓</sup> Built-in EDID

• To copy the EDID data from one HDBT output to one or several inputs:

Example: Input 1, 2, 3 and 4 learn the EDID data of HDBT output 2.

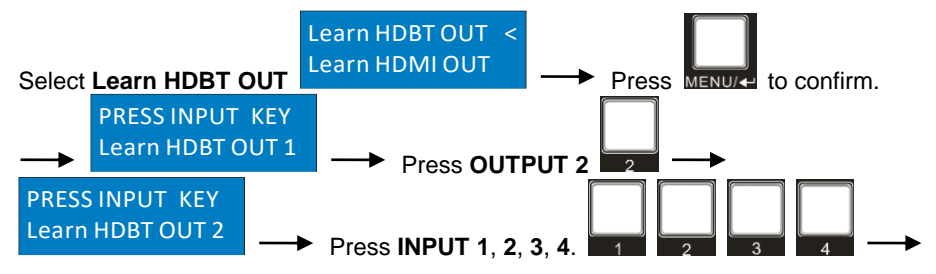

# 1 2 3 4 Learn HDBT OUT 2 → Press MENU/↔ to confirm.

• To copy the EDID data from one HDMI output to one or several inputs:

Example: Input 1 and 2 learn the EDID data of HDMI output 4.

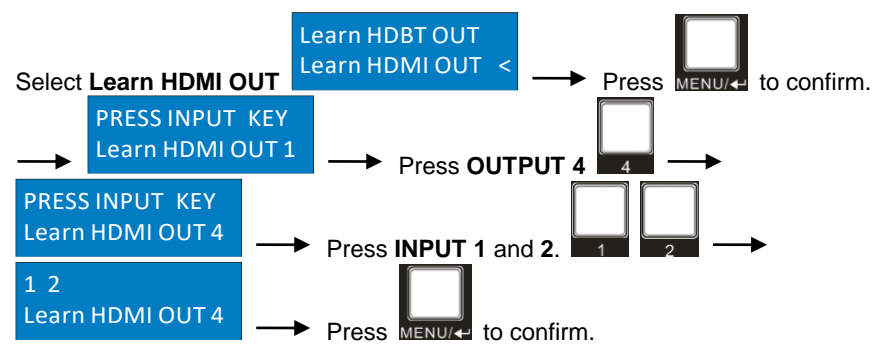

#### • To invoke the built-in EDID data:

There are six types of built-in EDID data can be invoked, as shown as below:

| No          | EDID        |         |  |  |
|-------------|-------------|---------|--|--|
| NO.         | Video       | Audio   |  |  |
| 1           | 1080p       | 2CH     |  |  |
| 2           | 1080p HDR   | MultiCH |  |  |
| 3           | 4K@30Hz HDR | 2CH     |  |  |
| 4           | 4K@60Hz HDR | MultiCH |  |  |
| 5 (Default) | 4K@60Hz HDR | 2CH     |  |  |
| 6           | 4K@60Hz HDR | MultiCH |  |  |
|             | User C      | Custom  |  |  |

Example: Input 1 and 2 invoke the built-in EDID data: 4K@30Hz HDR 2CH.

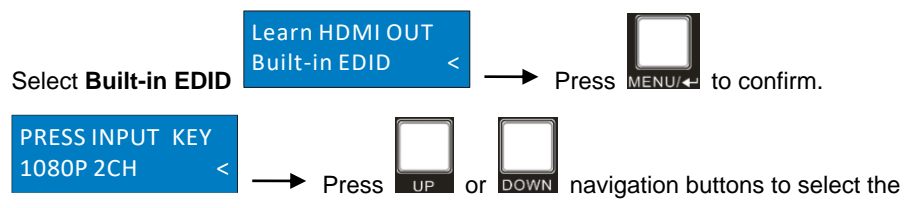

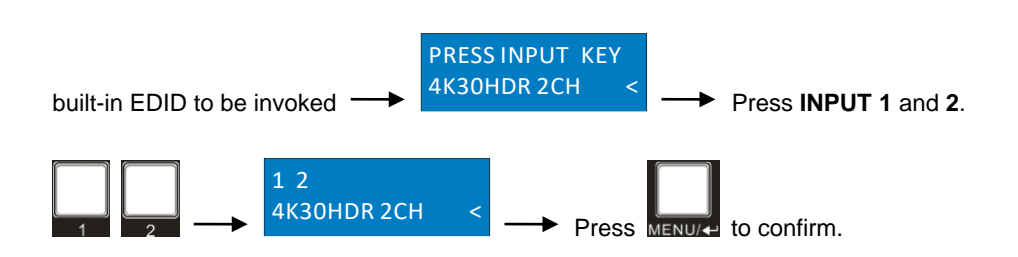

## 5.5 Audio Setting

The matrix switcher provides eight analog L+R audio output ports and eight digital SPDIF output ports for audio de-embedding. The audio source selection of these eight audio output ports, and the L+R audio volume can be controlled by the front panel buttons.

#### Audio Source Selection

There are sixteen audio sources can be selected for any analog L+R audio output port, and twenty-four audio sources can be selected for any SPDIF audio output port.

| Audio Output Ports | Audio Sources  |                 |          |  |
|--------------------|----------------|-----------------|----------|--|
| Audio Output Ports | Input Breakout | Output Breakout | ARC      |  |
| L+R OUT 1          | In1 Breakout   | Out1 Breakout   |          |  |
| L+R OUT 2          | In2 Breakout   | Out2 Breakout   |          |  |
| L+R OUT 3          | In3 Breakout   | Out3 Breakout   |          |  |
| L+R OUT 4          | In4 Breakout   | Out4 Breakout   | 1        |  |
| L+R OUT 5          | In5 Breakout   | Out5 Breakout   | 1        |  |
| L+R OUT 6          | In6 Breakout   | Out6 Breakout   |          |  |
| L+R OUT 7          | In7 Breakout   | Out7 Breakout   |          |  |
| L+R OUT 8          | In8 Breakout   | Out8 Breakout   |          |  |
| SPDIF OUT 1        | In1 Breakout   | Out1 Breakout   | Out1 ARC |  |
| SPDIF OUT 2        | In2 Breakout   | Out2 Breakout   | Out2 ARC |  |
| SPDIF OUT 3        | In3 Breakout   | Out3 Breakout   | Out3 ARC |  |
| SPDIF OUT 4        | In4 Breakout   | Out4 Breakout   | Out4 ARC |  |
| SPDIF OUT 5        | In5 Breakout   | Out5 Breakout   | Out5 ARC |  |
| SPDIF OUT 6        | In6 Breakout   | Out6 Breakout   | Out6 ARC |  |
| SPDIF OUT 7        | In7 Breakout   | Out7 Breakout   | Out7 ARC |  |
| SPDIF OUT 8        | In8 Breakout   | Out8 Breakout   | Out8 ARC |  |

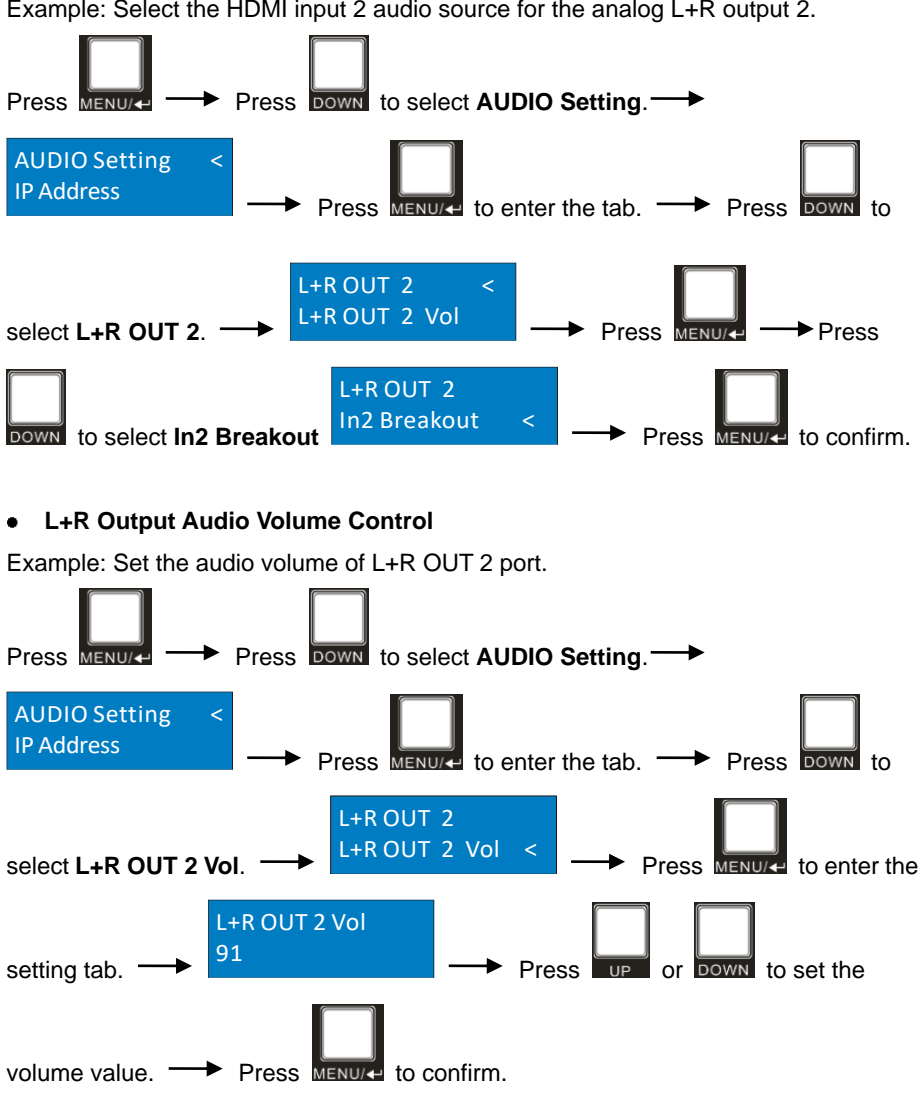

Example: Select the HDMI input 2 audio source for the analog L+R output 2.

## 5.6 Preset Setting

Press **PRESET** button can save the current switching routing or load the saved layout preset.

**Note:** The matrix switcher supports nine presets, but only preset 1~4 can be saved and recalled by button control. Please manage other preset by GUI control or RS232 control.

#### • Save the current switching routing to a preset

Example: Save the current switching routing to preset 2.

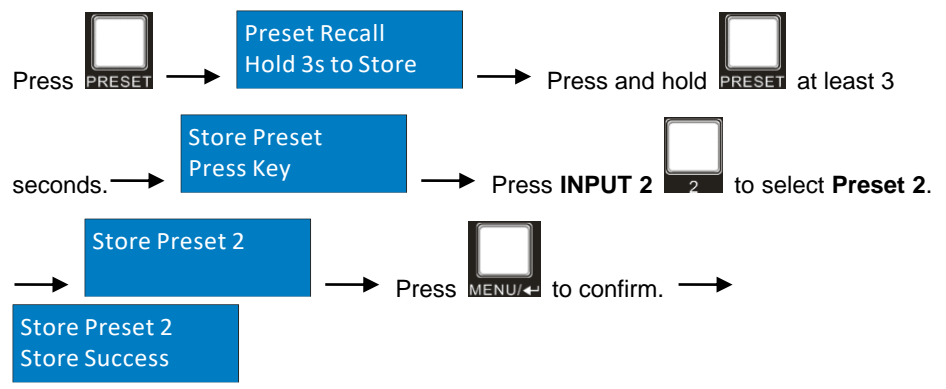

#### • Recall a saved preset

Example: Recall the saved preset 2.

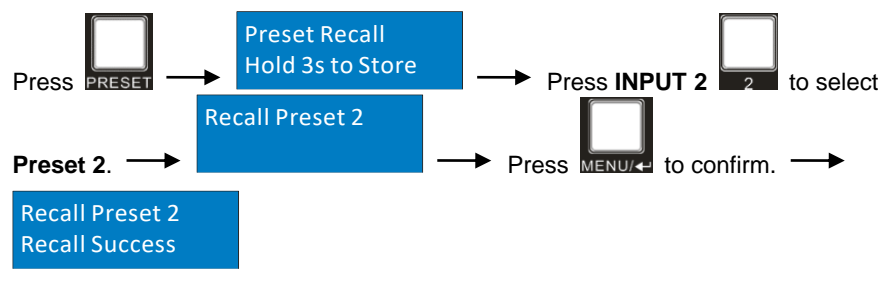

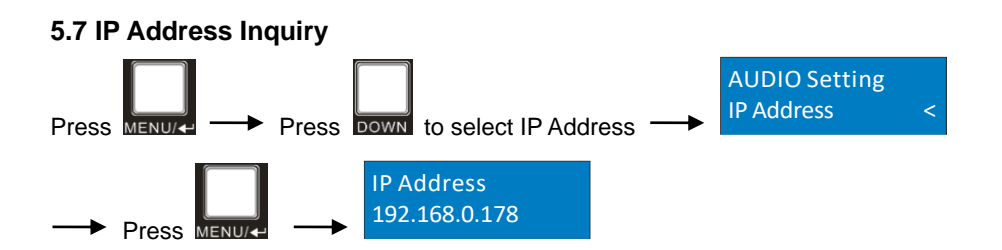

# 6. GUI Control

The switcher can also be controlled via TCP/IP. The default IP settings are:

IP Address: 192.168.0.178

Subnet Mask: 255.255.255.0

Type 192.168.0.178 in the internet browser, it will enter the below log-in webpage:

| User N | Name                             |  |
|--------|----------------------------------|--|
| Pleas  | e Enter                          |  |
| Passw  | rord                             |  |
| Pleas  | ie Enter                         |  |
|        | Login                            |  |
|        | GUI : V1.0.0<br>Firmware: V1.0.0 |  |
|        |                                  |  |
|        |                                  |  |

#### Username: admin

#### Password: admin

Type the username and password, and then click **Login** to enter the section for video switching.

## 6.1 Signal Switching

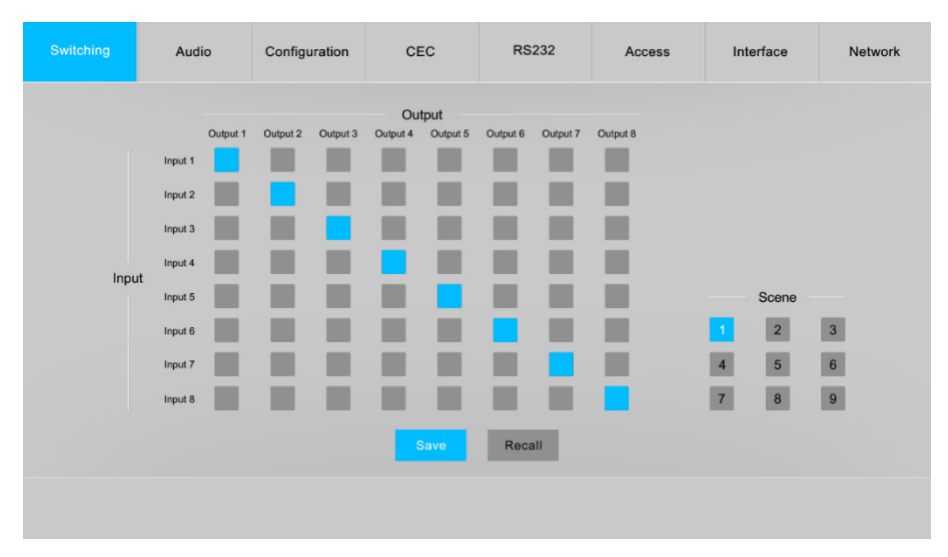

Use the 8x8 button grid on the page to set which inputs are directed to which outputs. For example, clicking the button on the Input 1 row and Output 1 column, directs input 1 to output 1.

Use the 9 numbered buttons under scene area to save and load layout presets.

- To save a given layout, first click one of the numbered buttons, then click the **Save** button.
- To load a previously saved layout, first click one of the numbered buttons, then click the **Recall** button.

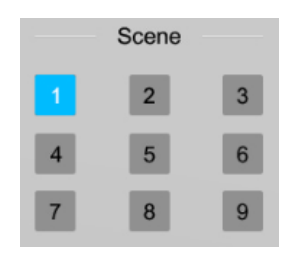

## 6.2 Audio Setting

## Audio Source Selection

|                   |                 |                  | Sele             | ect | Volum             | e                 |                   |                  |   |
|-------------------|-----------------|------------------|------------------|-----|-------------------|-------------------|-------------------|------------------|---|
| 1+8               |                 | 1+8              |                  |     | SPDIF             |                   | SPOIF             |                  |   |
| Output 1 A        | udio on Input 1 | Output 5         | Audio on Input 1 | •   | Output 1          | Audio on Output 8 | Output 5          | Audio on Input 1 | • |
|                   | udio on Input 1 | <b>A</b>         |                  |     |                   | Audio on Output 1 |                   |                  |   |
| L+R A             | udio on Input 2 | L+R              | Audio on Input 1 |     | SPDIF             | Audio on Output 2 | SPDIF             | Audio on Input 1 | - |
| Output 2 A        | udio on Input 3 | Output 6         | Addio on input i |     | Output 2          | Audio on Output 3 | Output 6          | Addio on input i | • |
| A                 | udio on Input 5 |                  |                  |     |                   | Audio on Output 5 |                   |                  |   |
| L+R A             | udio on Input 6 | L+R              | Audio on Input 1 | •   | SPDIF             | Audio on Output 6 | SPDIF             | Audio on Input 1 | • |
| Output 3          | udio on Input 7 | Output 7         |                  |     | Output 3          | Audio on Output 7 | Output 7          |                  |   |
| A                 | udio on Input 8 |                  |                  |     |                   | Audio on Output 8 |                   |                  |   |
| L+R<br>Output 4 A | udio on Input 1 | L+R     Output 8 | Audio on Input 1 | •   | SPDIF<br>Output 4 | Audio on Input 1  | SPDIF<br>Output 8 | Audio on Input 1 | • |
|                   |                 |                  |                  |     |                   |                   |                   |                  |   |
|                   |                 |                  |                  |     |                   |                   |                   |                  |   |

 There are sixteen audio sources can be selected for eight analog L+R audio output ports, and twenty-four audio sources can be selected for eight digital SPDIF output ports.

Switching Configuration CEC RS232 Access Interface Network Select 75% 75% L+R Output 1 L+R Output 5 75% 75% L+R Output 2 L+R Output 6 759 75% L+R Output 3 L+R Output 7 75% 75% L+R Output 4 L+R Output 8 . 1)

• L+R Output Audio Volume Control

 Adjust L+R output audio volume by the volume bar and the three buttons on the right side.

## 6.3 Configuration

## 6.3.1 Down-scaling

| Switching | Audio | Configuration | CEC            | RS232         | Access         | Interface | Network |
|-----------|-------|---------------|----------------|---------------|----------------|-----------|---------|
|           |       | Down-scaling  | HDCP           | EDID Copy     | EDID Setting   |           |         |
|           |       |               | Enable Disable |               | Enable Disable |           |         |
|           |       | HDMI Output 1 | • •            | HDMI Output 5 | • •            |           |         |
|           |       | HDMI Output 2 | • •            | HDMI Output 6 | • •            |           |         |
|           |       | HDMI Output 3 | • •            | HDMI Output 7 | • •            |           |         |
|           |       | HDMI Output 4 | • •            | HDMI Output 8 | • •            |           |         |
|           |       |               |                |               |                |           |         |
|           |       |               | Confirm        | Cancel        |                |           |         |
|           |       |               |                |               |                |           |         |
|           |       |               |                |               |                |           |         |

Enable/disable video resolution down-scaling function of HDMI output 1~8 ports.
 When enable down-scaling, the 4K input can be automatically degraded to 1080p output for compatibility with 1080p display which is connected to the HDMI output port.

#### 6.3.2 HDCP Setting

| Switching | Audio | Configuratio | 'n      | CEC     | RS232     | A       | ccess     | Interface | Network |
|-----------|-------|--------------|---------|---------|-----------|---------|-----------|-----------|---------|
|           |       | Down-scali   | ng      | HDCP    | EDID Copy | EDID    | ) Setting |           |         |
|           |       |              | Passive | Active  |           | Passive | Active    |           |         |
|           |       | Output 1     | •       | •       | Output 5  | •       | •         |           |         |
|           |       | Output 2     | •       | •       | Output 6  | •       | •         |           |         |
|           |       | Output 3     | •       | •       | Output 7  | •       | •         |           |         |
|           |       | Output 4     | •       | •       | Output 8  |         | •         |           |         |
|           |       |              |         |         |           |         |           |           |         |
|           |       |              |         | Confirm | Cancel    |         |           |           |         |
|           |       |              |         |         |           |         |           |           |         |

• Set the HDCP mode of HDMI and HDBaseT outputs to **Passive** or **Active**.

| Mode             | Description                                                                                                    |
|------------------|----------------------------------------------------------------------------------------------------|
| Passive          | Automatically follows the HDCP version of source device.                                                                                                    |
| Active (Default) | <ul> <li>If the input video has HDCP content, the HDCP version of HDMI output is HDCP 1.4 for broader video solution.</li> <li>If the input video has no HDCP content, the HDMI output has no HDCP too.</li> </ul> |

Click **Confirm** to save any changes or click **Cancel** to cancel any changes that have been made.

| Switching |   | Auc | dio |   | Configuration | c   | EC     |      | RS232    | Acc   | ess     | In | terface | Networ |
|-----------|---|-----|-----|---|---------------|-----|--------|------|----------|-------|---------|----|---------|--------|
|           |   |     |     |   | Down-scaling  | н   | DCP    | E    | DID Copy | EDID  | Setting |    |         |        |
|           |   | Inj | put |   |               |     |        |      | 0        | utput |         |    |         |        |
|           | 0 | 1   | 0   | 5 |               | 0   | HDMI 1 |      | HDMI 5   | 0     | HDBT 1  |    | HDBT 5  |        |
|           |   | 2   | 0   | 6 |               |     | HDMI 2 | ۲    | HDMI 6   |       | HDBT 2  | •  | HDBT 6  |        |
|           |   | 3   |     | 7 | ~~~           | ۲   | HDMI 3 | 0    | HDMI 7   |       | HDBT 3  |    | HDBT 7  |        |
|           |   | 4   | •   | 8 |               |     | HDMI 4 | 0    | HDMI 8   |       | HDBT 4  |    | HDBT 8  |        |
|           |   |     |     |   |               |     |        |      |          |       |         |    |         |        |
|           |   |     |     |   |               | All | Cont   | lirm | Cance    | il    |         |    |         |        |

• Copy the EDID data from a single output port to one or several input ports.

#### **Operation:**

- 1) Select one output port.
- 2) Select one or several input ports. Press ALL to select all input ports.
- Click Confirm to save any changes or click Cancel to cancel any changes that have been made.

#### 6.3.4 EDID Setting

Click EDID Setting to enter the below section to set a predefined EDID for input ports.

| Switching | Audio | Configuration | CEC   | RS232          | Access       | Interface | Network |
|-----------|-------|---------------|-------|----------------|--------------|-----------|---------|
|           |       | Down-scaling  | HDCP  | EDID Copy      | EDID Setting |           |         |
|           | Ing   | out           |       | Embed          | ded EDID     |           |         |
|           | 01    | 0 5           | 0 10  | 080P 2CH       | 4K30 HDR     | MultiCH   |         |
|           | 0 2   | 0 6           | (e) 1 | 080P MultiCH   | 4K60 HDF     | R 2CH     |         |
|           | 0 3   | 0 7 ***       | . 4   | K30 HDR 2CH    | 4K60 HDF     | R MultiCH |         |
|           | 0 4   | 0 8           | . U   | ser-definedbin | An           | alv.      |         |
|           |       |               |       |                |              |           |         |
|           |       |               | All   | nfirm Cance    | 1            |           |         |
|           |       |               |       |                |              |           |         |

• Select a built-in EDID for one or several input ports.

#### **Operation:**

- 1) Select a built-in EDID.
- 2) Select one or several input ports. Press ALL to select all input ports.
- 3) Click **Confirm** to save setting.
- Upload user-defined EDID by the below steps:
- 1) Prepare the EDID file (.bin) on the control PC.
- 2) Select the User-defined.
- 3) Click the box and then select the EDID file (.bin) according the tooltip.
- Click Apply to upload the user-defined EDID, and then click Confirm to save setting.

## 6.4 CEC Control

If the input source devices, HDBaseT output devices and local HDMI output devices support CEC, they can be controlled via the following CEC interface.

## 1) Input Source Device Control

| Switching | Audio      | Configuration | CEC        | RS232         | Access       | Interface  | Network |
|-----------|------------|---------------|------------|---------------|--------------|------------|---------|
|           |            | HDMI          | Input HDBT | Output HDMI   | Output       |            |         |
|           | Input      |               |            | E.,           | nction       |            |         |
|           | <b>0</b> 1 | 5             |            | ≡ 🔊           | الدانة<br>ال | <u>ل</u>   |         |
|           | 0 2        | 6             | Volume -   | Menu Volume + | On           | Off Stop   |         |
|           | • 3        | 7             | Back       | Up Enter      | Previous     | Next Pause |         |
| 100       | • 4        | 8             | Left       | Down Right    | REW          | FF Play    |         |
|           |            |               |            |               |              |            |         |
|           |            |               |            |               |              |            |         |

• Select one or several HDMI input source devices to be controlled, and then press function buttons.

| Switching | Audio | Configuration |            | RS232       | Access              | Interface | Network |
|-----------|-------|---------------|------------|-------------|---------------------|-----------|---------|
|           |       | нрмі          | Input HDBT | Output HDMI | Output              |           |         |
|           |       |               |            |             |                     |           |         |
|           | Outpu | t             |            | Fu          | inction             |           |         |
|           | 01    | 5             |            |             |                     |           |         |
|           | 0 2   | 6             | 6          | ل<br>U      | <b>∢</b> x <b>∢</b> |           |         |
|           | • 3   | 0 7           | c          | Dn Off      | Mute Volume -       | Volume +  |         |
|           | • 4   | 8             |            |             |                     |           |         |
|           |       |               |            |             |                     |           |         |
|           |       |               |            |             |                     |           |         |

• Select one or several HDBaseT output devices to be controlled, and then press function buttons.

#### 3) HDMI Output Device Control Switching RS232 Audio Configuration Access Interface Network HDMI Input HDBT Output Output Function • 5 0 1 2 • 6 . U On C ٩x 3 • 7 . • 4 . 8

• Select one or several HDMI output devices to be controlled, and then press function buttons.

## 6.5 RS232 Control

| Switching | Audio | Configuration | CE     | с      |      |        |   | Access | Interface | Network |
|-----------|-------|---------------|--------|--------|------|--------|---|--------|-----------|---------|
|           |       |               |        | Po     | rt   |        |   |        |           |         |
|           |       |               | r1 (0) | HDBT 2 |      | HDBT 3 |   | HDBT 4 |           |         |
|           |       | HDB           | r5 💿   | HDBT 6 |      | HDBT 7 | 0 | HDBT 8 |           |         |
|           |       |               |        | Baud   | Rate |        |   |        |           |         |
|           |       | 2400          | ۲      | 4800   |      | 9600   |   | 19200  |           |         |
|           |       | 9 3840        | 0 0    | 57600  | ۲    | 115200 |   |        |           |         |
|           |       |               |        | Comm   | nand |        |   |        |           |         |
|           |       |               |        |        |      | Hex    | 0 |        |           |         |
|           |       |               |        | Ser    | bod  |        |   |        |           |         |
|           |       |               |        | 12     |      |        |   |        |           |         |
|           |       |               |        |        |      |        |   |        |           |         |

• Send RS232 commands to control third-party devices which are connected to the far-end HDBaseT receivers.

#### **Operation:**

- 1) Select the HDBaseT port which is connected to HDBaseT receiver which must have third-party device attached.
- 2) Set the baud rate.
- Typing the commands in the box to control the selected remote third-party device which is connected to HDBaseT receiver. If click the Hex, the RS232 commands can be typed with hexadecimal value.
- 4) Click **Send** to transmit RS232 command to the selected HDBaseT port.

## 6.6 Access Setting

| Switching | Audio | Configuration | CEC           | RS232                   | Access | Interface | Network |
|-----------|-------|---------------|---------------|-------------------------|--------|-----------|---------|
|           |       |               | Cre           | dentials                |        |           |         |
|           |       | Admin Pa      | assword: ac   | Imin                    |        |           |         |
|           |       | User Pa       | assword: us   | er                      |        |           |         |
|           |       |               | Front F       | Panel Lock              |        |           |         |
|           |       |               | ON            | OFF                     |        |           |         |
|           |       |               | GUI<br>Firmwa | : V1.0.0<br>ire: V1.0.0 |        |           |         |
|           |       |               | Confirm       | Cancel                  |        |           |         |
|           |       |               |               |                         |        |           |         |
|           |       |               |               |                         |        |           |         |

- Reset the login admin and user password.
- Lock or unlock the front panel buttons.
- Get the GUI and firmware version.

Click **Confirm** to save any changes or click **Cancel** to cancel any changes that have been made.

## 6.7 Interface Setting

| Switching | Audio | Config    | juration |    | CEC          | F  | 8232     | A      | ccess    | Interface | Network |
|-----------|-------|-----------|----------|----|--------------|----|----------|--------|----------|-----------|---------|
|           |       |           |          |    |              |    |          |        |          |           |         |
|           | т     | Title Bar | Label:   |    |              |    |          |        |          |           |         |
|           | L     | .CD Rea   | dout:    | HD | BaseT Matrix |    |          |        |          |           |         |
|           | E     | Button La | abels:   |    |              |    |          |        |          |           |         |
|           |       |           | Inpu     | ıt |              |    | c        | Output |          |           |         |
|           | 1     | 1: Inp    | ut 1     | 5: | Input 5      | 1: | Output 1 | 5:     | Output 5 |           |         |
|           | 2     | 2: Inp    | ut 2     | 6: | Input 6      | 2: | Output 2 | 6:     | Output 6 |           |         |
|           | 3     | 3: Inp    | ut 3     | 7: | Input 7      | 3: | Output 3 | 7:     | Output 7 |           |         |
|           | 4     | t: Inp    | ut 4     | 8: | Input 8      | 4: | Output 4 | 8:     | Output 8 |           |         |
|           |       |           |          |    |              |    |          |        |          |           |         |
|           |       |           |          |    | Confirm      | Ca | ncel     |        |          |           |         |
|           |       |           |          |    |              |    |          |        |          |           |         |
|           |       |           |          |    |              |    |          |        |          |           |         |

• Modify title bar label, LCD readout and button labels.

Click **Confirm** to save any changes or click **Cancel** to cancel any changes that have been made.

## 6.8 Network Setting

| Switching Audio | Configuration | CEC               | RS232     | Access    | Interface | Network |
|-----------------|---------------|-------------------|-----------|-----------|-----------|---------|
|                 | MAC AG        | idress: 44-33-4C- | -C9-35-12 |           |           |         |
|                 |               | DHCP              |           | Static IP |           |         |
|                 | IP Ac         | ddress: 192.168   | 3.0.178   |           |           |         |
|                 | Subnet        | Mask: 255.255     | 5.255.0   |           |           |         |
|                 | Ga            | teway: 192.168    | 3.0.1     |           |           |         |
|                 |               | Con               | firm      |           |           |         |
|                 |               |                   |           |           |           |         |

- Static IP or Dynamic Host Configuration Protocol (DHCP).
- Modify the static IP Address, Subnet Mask, and Gateway.

## 6.9 GUI Upgrade

Please visit at http://192.168.0.178:100 for GUI online upgrade.

Type the username and password (the same as the GUI log-in setting, modified password will be available only after rebooting) to login the configuration interface. After that, click **Administration** in the source menu to get to **Upload Firmware** as shown below:

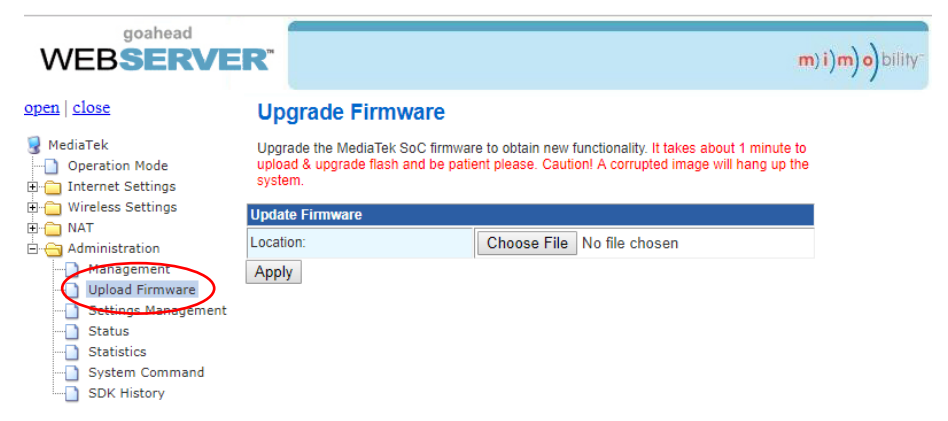

Select the update file and click Apply button, and then it will start upgrade process.

# 7. IR Control 7.1 IR Remote Control

The matrix switcher has a built-in IR sensor on the front panel for receiving IR control signal from IR remote. In addition, it also provides IR EYE port on the rear panel to connect an external IR receiver for IR local control.

The matrix switcher can be controlled by the below IR Remote:

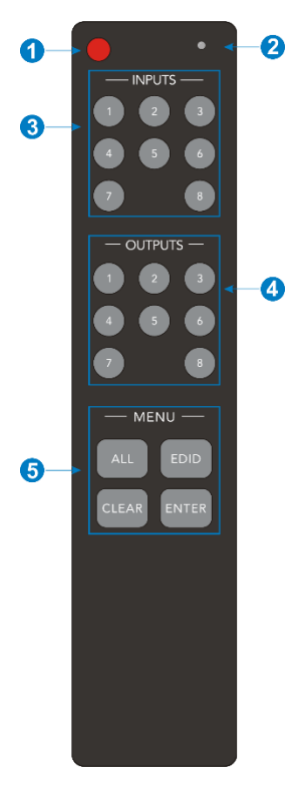

- ① Enter/exit standby mode.
- ② Blinking red when a button is pressed.
- ③ Video source selection buttons.
- ④ Output channel selection buttons.
- ⑤ Menu buttons:
  - ALL: Select all inputs or all outputs.
  - EDID: Enable one or several input sources to manually capture and learn the EDID data of output device.
  - CLEAR: Cancel the current operation, if ENTER has not been pressed.
  - ENTER: Confirm the desired operation.

**Note:** The IR receivers which are connected to HDBaseT receivers also can receive the IR signal of the IR remote, so the matrix switcher also can be controlled by the IR remote at the far-end HDBaseT receivers' position. The IR remote-control mode can be enabled or disabled by sending RS232 command "IRRCM[XX]ON."/ "IRRCM[xx]OFF." ([xx]=00~04). Please refer to the <u>8.3.1 System Control</u> for more details.

## 7.2 IR Pass-through Control

The matrix switcher supports bi-directional IR pass-through, allowing the devices can be controlled by both source and destination ends. This section provides connection and switching examples to illustrate possible configurations.

#### 7.2.1 Control Local Input Device from Remote

The same basic principle applies when controlling the local input device from the remote location.

#### Control local input device through IR OUT port

Example: Switch HDMI input 3 to HDBaseT output 4.

Connect an IR receiver to **IR IN** port on the receiver, then connect an IR emitter to the **IR OUT 3** on the matrix switcher. The third input source can be controlled through its corresponding IR output port. The connection diagram shown as below:

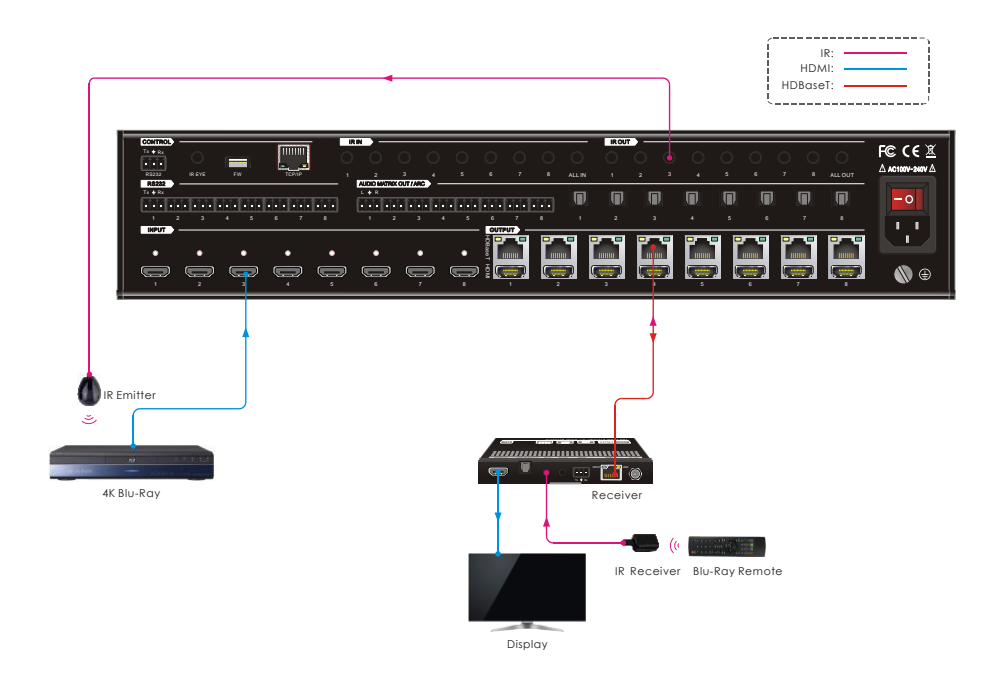

#### • Control local input device through IR ALL OUT port

The emitter can be connected to the **IR ALL OUT** port on matrix switcher to control all local input devices. In this case, the IR receiver must be connected to the **IR IN** port on each connected HDBaseT receiver, as shown in the diagram below:

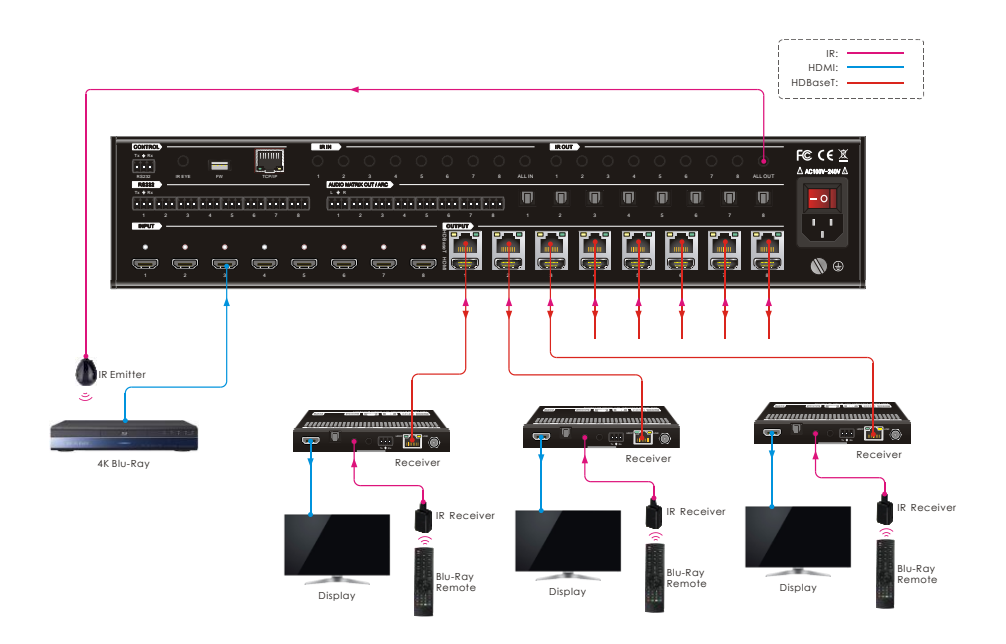

#### 7.2.2 Control Remote Output Device from Local

The remote displays can be controlled from the local matrix switcher location.

#### Control remote device through IR IN port

Example: Switch HDMI input 3 to HDBaseT output 3.

Connect an IR receiver to **IR IN 3** port on the matrix switcher, then connect an IR emitter to the **IR OUT** on the receiver, as shown in the diagram below:

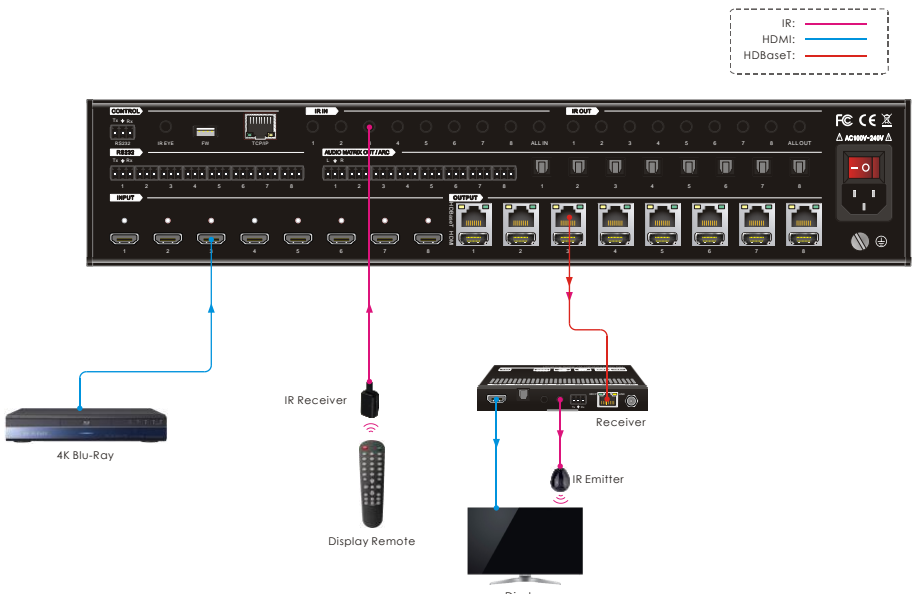

Display

#### Control remote device through IR ALL IN port

The receiver can be connected to the **IR ALL IN** port on matrix switcher to control all remote output devices. In this case, the IR emitter must be connected to the **IR OUT** port on each connected HDBaseT receiver, as shown in the diagram below:

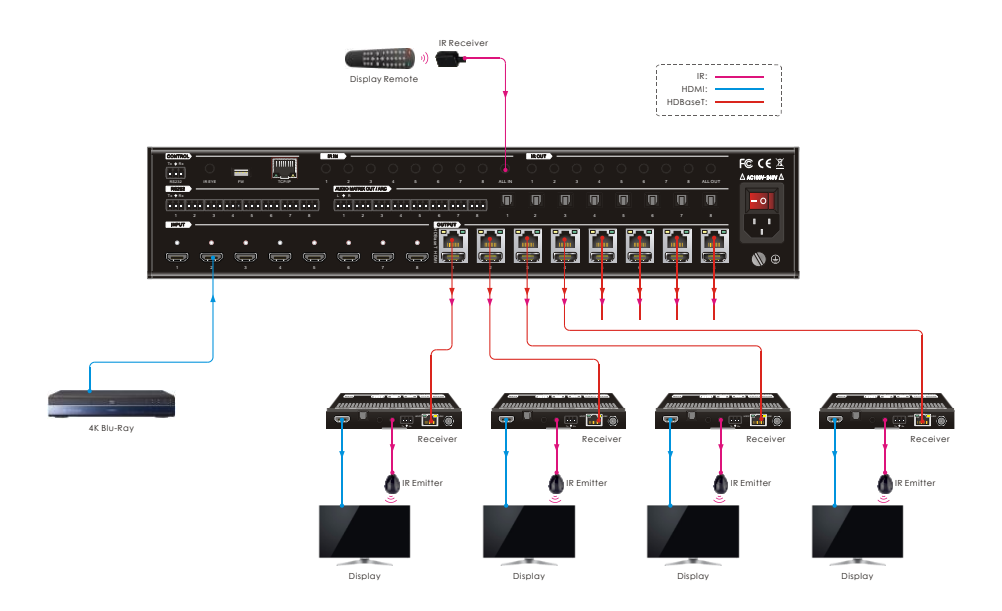

# 8. RS232 Control

## 8.1 RS232 Control Connection

## 8.1.1 Control the Matrix Switcher from Local

To control the matrix switcher from a local PC, the **3-pin to DB9 RS232 Cable** is used to connect between the matrix and PC. The connection diagram is shown as below:

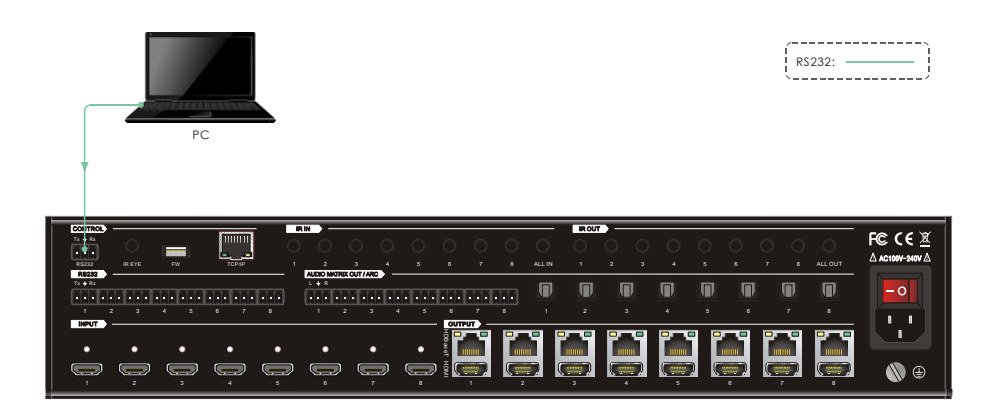

#### 8.1.2 Control the Matrix Switcher from Remote

To control the matrix switcher from remote location, please connect one or more PCs to the **RS232** ports of HDBaseT receivers with the **3-pin to DB9 RS232 Cables**. The matrix switcher can be controlled by any one of PCs, the connection diagram is shown as below:

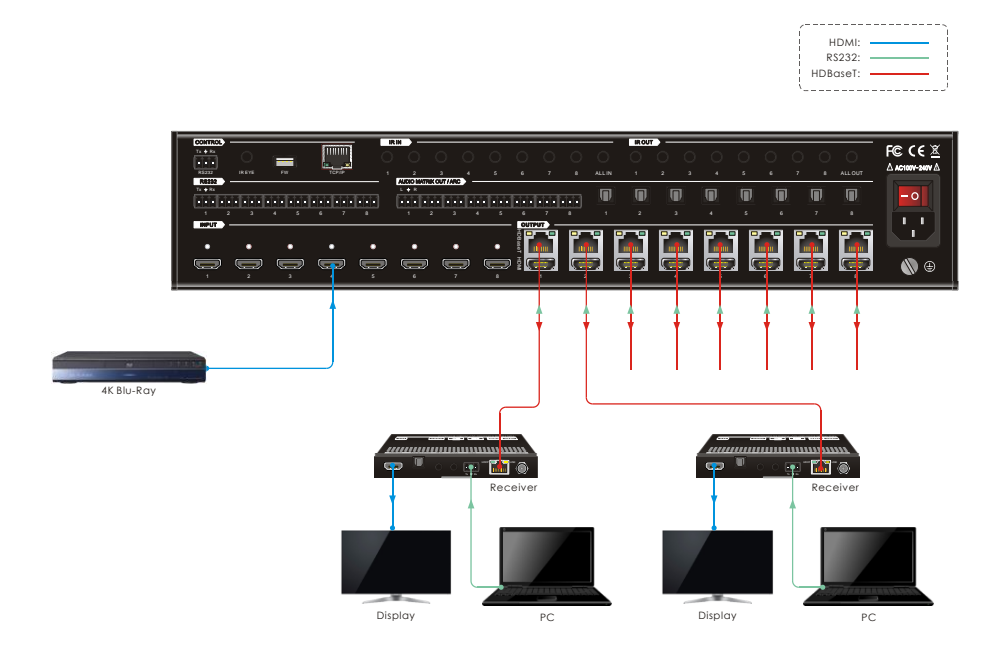

**Note:** The command "**RS232RCM**[**XX**]**ON**." ([**xx**]=**00**~**04**) needs to be sent to enable or disable this control mode. For example, send the command "**RS232RCM00ON**." to enable the remote-control mode for all HDBaseT outputs, and send the command "**RS232RCM00OFF**." to disable the remote-control mode for all HDBaseT outputs. Please refer to the <u>8.3.1 System Control</u> for more details.

#### 8.1.3 Control the Remote Third-party Device from Local

To control a third-party device from local, first determine which HDBaseT receiver is connected to (1 in the diagram below). Next, connect a PC to the corresponding **RS232** port of matrix switcher with **3-pin to DB9 RS232 Cable**, then connect a third-party device (e.g. projector) to the **RS232** port of the determined HDBaseT receiver. The remote third-party device can be controlled by the local PC, the connection diagram is shown as below:

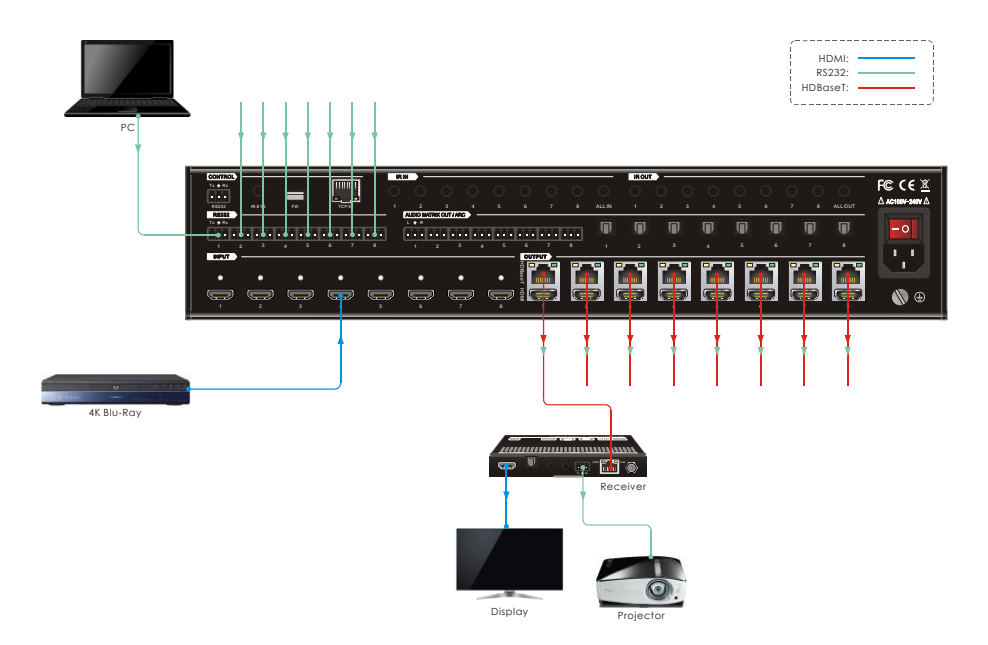

#### 8.1.4 Control the Local Third-party Device from Remote

To control a third-party device from remote, first determine which HDBaseT receiver is connected to (1 in the diagram below). Next, connect a PC to the **RS232** port of HDBaseT receiver with **3-pin to DB9 RS232 Cable**, then connect a third-party device (e.g. projector) to the **RS232** port of matrix switcher. The local third-party device can be controlled by the remote PC, the connection diagram is shown as below:

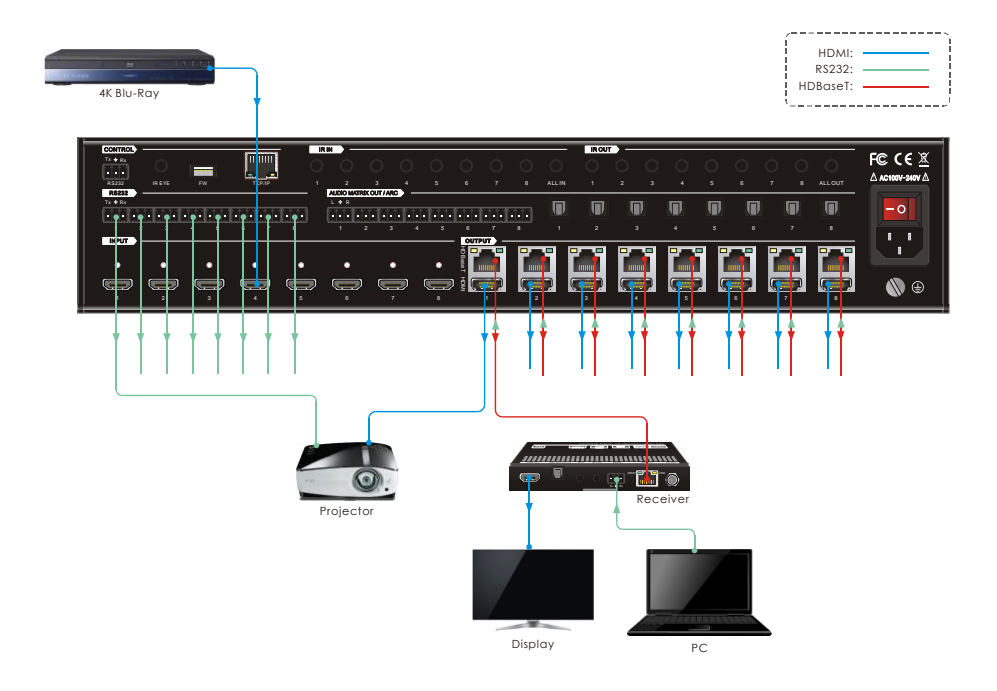

## 8.2 RS232 Control Software

If the matrix switcher and third-party devices needs to be controlled from PC by an RS232 connection, a RS232 control software should be installed in PC. Here using **CommWatch.exe** as an example. The icon is shown as below:

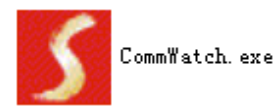

Double-click the icon to run, and its interface is depicted below:

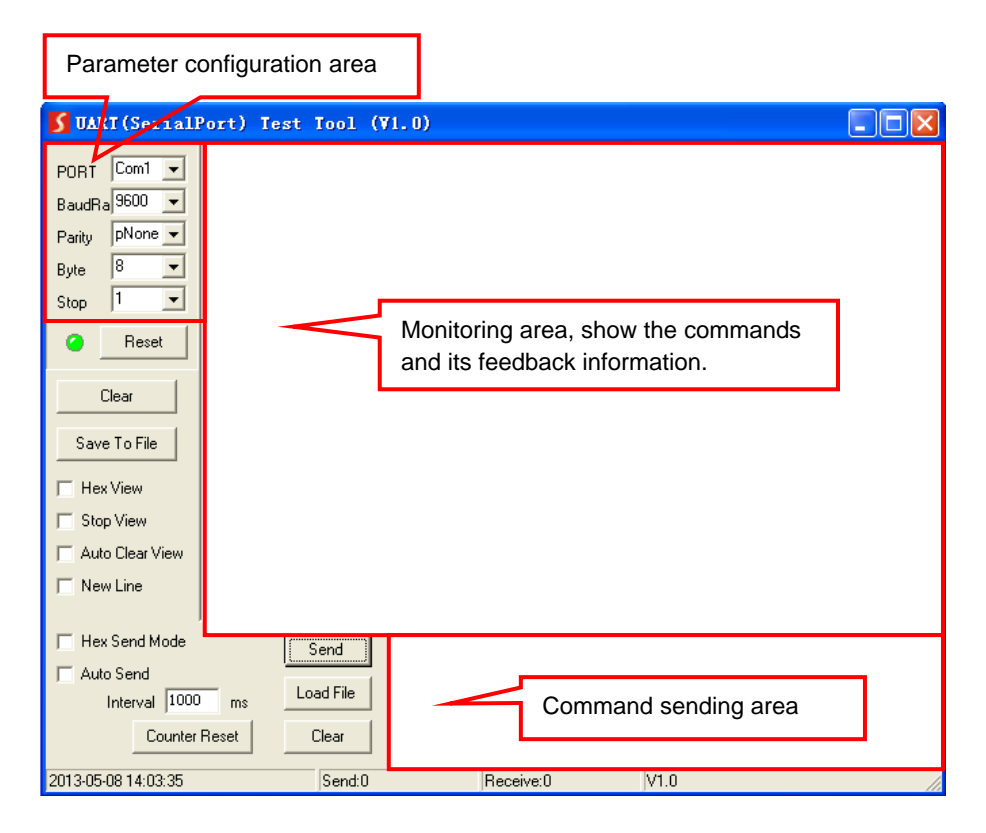

Please set the parameters of COM number, bound rate, data bit, stop bit and the parity bit correctly, and then you are able to send command in command sending area.

## 8.3 RS232 Commands

When controlling the matrix, the serial port settings for all RS232 commands is:

Baud rate: 9600 Data bit: 8 Stop bit: 1 Parity bit: none

# The matrix switcher can be controlled by sending the following RS232 commands:

## 8.3.1 System Setting

| Command                                                        | Description                                    | Command Example and         |
|----------------------------------------------------------------|------------------------------------------------|-----------------------------|
| Command                                                        | Description                                    | Feedback                    |
| PowerON.                                                       | Power on the system.                           | Power ON!                   |
| PowerOFF.                                                      | Power off the system.                          | Power OFF!                  |
| /*Name.                                                        | Report product name.                           | BG-M88S-H2A-KIT             |
| /*Туре.                                                        | Report product model.                          | HDBaseT Matrix              |
|                                                                |                                                | V1.0.0                      |
| /^Version.                                                     | Report software version.                       | CPLD:V1.0.0                 |
|                                                                |                                                | VideoDriverVersion:V1.0.0   |
| RST.                                                           | Reset to factory default.                      | Factory Default!            |
| Lock.                                                          | Lock front panel buttons.                      | Front Panel Locked!         |
| Unlock.                                                        | Unlock front panel buttons.                    | Front Panel UnLock!         |
| GetGuilP.                                                      | Report the GUI IP.                             | GUI_IP:192.168.0.178!       |
| SetGuilP:xxx.xxx.xx                                            | Set the CIUUD to your your your                | SetGuilP:192.168.0.176.     |
| x.xxx.                                                         | Set the GOTIP to xxx.xxx.xxx.                  | SetGuilP:192.168.0.176!     |
| Baudrate115200. Set the serial baud rate of matrix switcher to |                                                | Set Local RS232 Baudrate Is |
| Baudrate 115200.                                               | 115200.                                        | 115200!                     |
| Raudrato 57600                                                 | Set the serial baud rate of matrix switcher to | Set Local RS232 Baudrate Is |
| Baudrale57600.                                                 | 57600.                                         | 57600!                      |
| Boudroto 29400                                                 | Set the serial baud rate of matrix switcher to | Set Local RS232 Baudrate Is |
| Baudraleso400.                                                 | 38400.                                         | 38400!                      |
| Raudrato10200                                                  | Set the serial baud rate of matrix switcher to | Set Local RS232 Baudrate Is |
| Bauurale 19200.                                                | 19200                                          | 19200!                      |
| Raudrate0600                                                   | Set the serial baud rate of matrix switcher to | Set Local RS232 Baudrate Is |
| Bauuralesouu.                                                  | 9600.                                          | 9600!                       |
| PUDRTON                                                        | Enable PoC of HDBT outputs for powering        |                             |
| FIDBION.                                                       | HDBaseT receivers.                             |                             |
| PHDBTOFF.                                                      | Disable PoC of HDBT outputs.                   | HDBT Power OFF!             |
| STA_PHDBT.                                                     | Report the PoC status of HDBT outputs.         | HDBT Power ON!              |
|                                                                | Enable the video resolution down-scaling       | DS00ON.                     |
| DS[XX]ON.                                                      | function of HDMI output [XX]. [XX]=00~08. The  |                             |
|                                                                | "[XX]=00" represents all HDMI outputs.         | HDIVII OUT 01 Down Scale    |

| Command          | Description                                                                                                    | Command Example and<br>Feedback                                                                                                    |
|------------------|----------------------------------------------------------------------------------------------------|----------------------------------------------------------------------------------------------------|
|                  |                                                                                                    | ON!<br>HDMI OUT 02 Down Scale<br>ON!<br>HDMI OUT 08 Down Scale                                                                          |
| DS[XX]OFF.       | Disable the video resolution down-scaling<br>function of HDMI output [XX]. [XX]=00~08. The<br>"[XX]=00" represents all HDMI outputs.                                                        | ON!<br>DS00OFF.<br>HDMI OUT 01 Down Scale<br>OFF!<br><br>HDMI OUT 08 Down Scale<br>OFF!                                                 |
| STA_DS.          | Report the down-scaling function of HDMI outputs.                                                                                                    | HDMI OUT 01 Down Scale<br>OFF!<br>HDMI OUT 02 Down Scale<br>OFF!<br><br>HDMI OUT 08 Down Scale<br>OFF!                                  |
| RS232RCM[XX]ON.  | Enable the RS232 remote-control mode for<br>HDBT output [XX] that the matrix switcher can<br>be controlled from remote PC. [XX]=00~08.<br>The "[XX]=00" represents all HDBT outputs.        | RS232RCM00ON.<br>RS232 Remote 01 Control<br>MCU ON!<br>RS232 Remote 02 Control<br>MCU ON!<br><br>RS232 Remote 08 Control<br>MCU ON!     |
| RS232RCM[XX]OFF. | Disable the RS232 remote-control mode for<br>HDBT output [XX] that the matrix switcher<br>cannot be controlled from remote PC.<br>[XX]=00~08. The "[XX]=00" represents all HDBT<br>outputs. | RS232RCM00OFF.<br>RS232 Remote 01 Control<br>MCU OFF!<br>RS232 Remote 02 Control<br>MCU OFF!<br><br>RS232 Remote 08 Control<br>MCU OFF! |
| STA_RS232RCM.    | Report the RS232 remote-control mode status.                                                                                                    | RS232 Remote 01 Control<br>MCU OFF!<br>RS232 Remote 02 Control                                                                          |

| Command       | Description                                                                                                    | Command Example and                                                                                                    |
|---------------|----------------------------------------------------------------------------------------------------|----------------------------------------------------------------------------------------------------|
|               |                                                                                                    | MCU OFF!                                                                                                    |
|               |                                                                                                    | RS232 Remote 08 Control<br>MCU OFF!                                                                                     |
| IRRCM[XX]ON.  | Enable the IR remote-control mode for HDBT<br>output [XX] that the matrix switcher can be<br>controlled by the IR remote at the far-end<br>HDBaseT receivers' position.<br>[XX]=00~08. The "[XX]=00" represents all HDBT<br>outputs.     | IRRCM00ON.<br>IR Remote 01 Control MCU<br>ON!<br>IR Remote 02 Control MCU<br>ON!<br><br>IR Remote 08 Control MCU<br>ON! |
| IRRCM[XX]OFF. | Disable the IR remote-control mode for HDBT<br>output [XX] that the matrix switcher cannot be<br>controlled by the IR remote at the far-end<br>HDBaseT receivers' position.<br>[XX]=00~08. The "[XX]=00" represents all HDBT<br>outputs. | IRRCM00OFF.<br>IR Remote 01 Control MCU<br>OFF!<br>IR Remote 02 Control MCU<br>OFF!<br>IR Remote 08 Control MCU<br>OFF! |
| STA_IRRCM.    | Report the IR remote-control mode status.                                                                                                    | IR Remote 01 Control MCU<br>ON!<br>IR Remote 02 Control MCU<br>ON!<br><br>IR Remote 08 Control MCU<br>ON!               |
| @OUT[XX].     | Turn on output [XX]. [XX]=00~16. The "[XX]=00"<br>represents all outputs.<br>[XX]=01~08, represents HDBT output 1~8.<br>[XX]=09~16, represents HDMI output 1~8.                                                                          | @OUT00.<br>Turn ON Output 01!<br>Turn ON Output 02!<br><br>Turn ON Output 16!                                           |
| \$OUT[XX].    | Turn off output [XX]. [XX]=00~16. The "[XX]=00"<br>represents all outputs.<br>[XX]=01~08, represents HDBT output 1~8.<br>[XX]=09~16, represents HDMI output 1~8.                                                                         | \$OUT00.<br>Turn OFF Output 01!<br>Turn OFF Output 02!<br><br>Turn OFF Output 16!<br>Turn OFF Output 16!                |
| 51A_POUL      | Report the on/off status of all outputs.                                                                                                    |                                                                                                    |

| Command  | Description                                                | Command Example and        |
|----------|------------------------------------------------------------|----------------------------|
|          |                                                            | Feedback                   |
|          |                                                            | Turn ON Output 02!         |
|          |                                                            |                            |
|          |                                                            | Turn ON Output 16!         |
|          |                                                            | GUI Or RS232 Query Status: |
|          |                                                            | HDBaseT Matrix             |
|          |                                                            | BG-M88S-H2A-KIT            |
|          |                                                            | V1.0.0                     |
|          |                                                            | Power ON!                  |
| ст.      | Benert ell avetem statue                                   | HDBT Power ON!             |
| STA.     | Report all system status.                                  | Front Panel UnLock!        |
|          |                                                            | Local RS232 Baudrate Is    |
|          |                                                            | 9600!                      |
|          |                                                            | GUI_IP:192.168.0.178!      |
|          |                                                            | Output 01 Switch To In 01! |
|          |                                                            |                            |
|          |                                                            | IN 1 2 3 4 5 6 7           |
| 0TA IN   | Report the connection status of all HDMI input             | 8                          |
| STA_IN.  | ports.                                                     | LINKN N N Y N Y            |
|          |                                                            | NY                         |
|          |                                                            | OUT 1 2 3 4 5 6            |
| STA_OUT. |                                                            | 7 8 9 10 11 12 13          |
|          | Report the connection status of all HDMI and HDBT outputs. | 14 15 16                   |
|          |                                                            | LINKN N N Y N N            |
|          |                                                            | ΝΝΝΝΝΥΝΝ                   |
|          |                                                            | N N                        |

## 8.3.2 Signal Switching

| Command       | Description                                                   | Command Example and<br>Response |
|---------------|---------------------------------------------------------------|---------------------------------|
| IRFVON.       | Enable the IR switching to follow the video switching.        | IR Follow Video ON!             |
| IRFVOFF.      | Disable the IR switching to follow the video switching.       | IR Follow Video OFF!            |
|               | Switch video input [YY] to video output [XX].                 | OUT01:04.                       |
| OUT[XX]:[YY]. | [XX]=00~08, [YY]=01~08. The "[XX]=00" represents all outputs. | Output 01 Switch To In 04!      |
| STA_VIDEO.    | Report the input channel for all outputs.                     | Output 01 Switch To In 01!      |

| Command           | Description                                                     | Command Example and        |
|-------------------|-----------------------------------------------------------------|----------------------------|
|                   |                                                                 | Response                   |
|                   |                                                                 | Output 02 Switch To In 02! |
|                   |                                                                 | Output 03 Switch To In 03! |
|                   |                                                                 |                            |
|                   |                                                                 | Output 08 Switch To In 08! |
|                   | Switch far-end IR IN [YY] to local IR OUT [XX].                 | IR01:03.                   |
| IR[XX]:[YY].      | [XX]=01~08, [YY]=00~08. The "[YY]=00"                           | Local 01 IR Out Switch To  |
|                   | represents all far-end IR IN ports.                             | Remote 03 IR IN!           |
|                   |                                                                 | IR Follow Video ON!        |
|                   |                                                                 | Local 01 IR Out Switch To  |
|                   |                                                                 | Remote 01 IR IN!           |
| 074 10            | Demost ID evitation status                                      | Local 02 IR Out Switch To  |
| 51A_IR.           | Report IR switching status.                                     | Remote 02 IR IN!           |
|                   |                                                                 |                            |
|                   |                                                                 | Local 08 IR Out Switch To  |
|                   |                                                                 | Remote 04 IR IN!           |
| PresetSave[XX].   | Store the current switching status to present [XX]. [XX]=01~09. | PresetSave01.              |
|                   |                                                                 | Preset 01 Save Success!    |
|                   |                                                                 | Preset 01 Sta:             |
|                   |                                                                 | Out 01 In 01!              |
|                   |                                                                 | Out 02 In 02!              |
|                   |                                                                 |                            |
|                   |                                                                 | Out 08 In 08!              |
|                   |                                                                 | PresetRecall02.            |
|                   |                                                                 | Preset 02 Recall:          |
|                   |                                                                 | Output 01 Switch To In 02! |
|                   |                                                                 | Local 02 IR Out Switch To  |
|                   |                                                                 | Remote 01 IR IN!           |
|                   |                                                                 | Output 02 Switch To In 02! |
| ProcotPocolI/(VV) | Recall present [XX] [XX]_01_00                                  | Local 02 IR Out Switch To  |
| Fleseinecali[AA]. |                                                                 | Remote 02 IR IN!           |
|                   |                                                                 | Output 03 Switch To In 02! |
|                   |                                                                 | Local 02 IR Out Switch To  |
|                   |                                                                 | Remote 03 IR IN!           |
|                   |                                                                 | Output 04 Switch To In 02! |
|                   |                                                                 | Local 02 IR Out Switch To  |
|                   |                                                                 | Remote 04 IR IN!           |
| PresetSta[XX].    | Report the preset [XX]. [XX]=01~09.                             | PresetSta01.               |

| Command | Description | Command Example and |
|---------|-------------|---------------------|
|         |             | Response            |
|         |             | Preset 01 Sta:      |
|         |             | Out 01 In 01!       |
|         |             | Out 02 In 01!       |
|         |             | Out 03 In 01!       |
|         |             |                     |
|         |             | Out 08 In 01!       |

#### 8.3.3 Audio Setting

| Command           | Description                                     |                                      |                                                                                                    |               | Command Example and<br>Response |
|-------------------|-------------------------------------------------|--------------------------------------|----------------------------------------------------------------------------------------------------|---------------|---------------------------------|
|                   | Select audio source [YY] for SPDIF audio output |                                      |                                                                                                    |               | SPDIF01:04.                     |
|                   | [XX]. [X<br>SPDIF                               | X]=00~08, The '<br>audio outputs. [Y |                                                                                                    |               |                                 |
|                   | [YY]                                            | Audio Source                         | [YY]                                                                                                    | Audio Source  |                                 |
|                   | 01                                              | In1 Breakout                         | 13                                                                                                    | Out5 Breakout |                                 |
|                   | 02                                              | In2 Breakout                         | 14                                                                                                    | Out6 Breakout |                                 |
|                   | 03                                              | In3 Breakout                         | 15                                                                                                    | Out7 Breakout |                                 |
|                   | 04                                              | In4 Breakout                         | 16                                                                                                    | Out8 Breakout |                                 |
| SPDIF[XX]:[YY].   | 05                                              | In5 Breakout                         | 17                                                                                                    | Out1 ARC      | SPDIF Out 01 Switch To          |
|                   | 06                                              | In6 Breakout                         | 18                                                                                                    | Out2 ARC      | Video In 04!                    |
|                   | 07                                              | In7 Breakout                         | 19                                                                                                    | Out3 ARC      |                                 |
|                   | 08                                              | In8 Breakout                         | 20                                                                                                    | Out4 ARC      |                                 |
|                   | 09                                              | Out1 Breakout                        | 21                                                                                                    | Out5 ARC      |                                 |
|                   | 10                                              | Out2 Breakout                        | 22                                                                                                    | Out6 ARC      |                                 |
|                   | 11                                              | Out3 Breakout                        | 23                                                                                                    | Out7 ARC      |                                 |
|                   | 12                                              | Out4 Breakout                        | 24                                                                                                    | Out8 ARC      |                                 |
| STA_SPDIF.        | Report                                          | SPDIF audio sta                      | SPDIF Out 01 Switch To<br>Video In 01!<br>SPDIF Out 02 Switch To<br>Video In 02!<br><br>SPDIF Out 08 Switch To<br>Video In 08! |               |                                 |
|                   |                                                 |                                      |                                                                                                    |               |                                 |
|                   | Set the volume of analog L+R audio output [XX]  |                                      |                                                                                                    |               | AVOLUME00:V+.                   |
| AVOLUME[XX]:[YY]. | to [YY].                                        | [XX]=00~08, Th                       | AVOLUME00:V                                                                                                    |               |                                 |
|                   | all L+R                                         | audio outputs.                       | AVOLUME01:MU.                                                                                                    |               |                                 |

| Command          | Description                                                 |                   |                         | Command Example and |                                     |
|------------------|-------------------------------------------------------------|-------------------|-------------------------|---------------------|-------------------------------------|
|                  |                                                             |                   |                         |                     | Response                            |
|                  |                                                             |                   |                         |                     |                                     |
|                  | DOG                                                         |                   |                         |                     |                                     |
|                  |                                                             | Descriptio        | on                      |                     | AVOLUMEUT:100.                      |
|                  | V+                                                          | Volume Up         | 0                       |                     | Analog Out 01 Volume 61!            |
|                  | V-                                                          | Volume do         | own                     |                     | <br>Analog Out 08 Valuma 611        |
|                  | MU                                                          | Mute              |                         |                     | Analog Out 08 Volume 01:            |
|                  | UM                                                          | Unmute            |                         |                     | Mutol                               |
|                  | 00~10                                                       | 0 Volume va       | lue                     |                     | Mute:                               |
|                  |                                                             |                   |                         |                     | Analog Out 08 Volume<br>Mute!       |
|                  |                                                             |                   |                         |                     | Analog Out 01 Volume<br>UnMute!     |
|                  |                                                             |                   |                         |                     | <br>Analog Out 08 Volume<br>UnMute! |
|                  | Select audio source [YY] for analog L+R audio               |                   |                         |                     | ANALOG01:04.                        |
|                  | output [XX] [XX]=00~08 The "[XX]=00"                        |                   |                         |                     |                                     |
|                  | represe                                                     | nts all L+R audio |                         |                     |                                     |
|                  | IVY1         Audio Source         IVY1         Audio Source |                   |                         |                     |                                     |
|                  | 01                                                          | In1 Breakout      | 09                      | Out1 Breakout       |                                     |
|                  | 02                                                          | In2 Breakout      | 10                      | Out2 Breakout       |                                     |
| ANALOG[XX]:[YY]. | 03                                                          | In3 Breakout      | 11                      | Out3 Breakout       | Analog Out 01 Switch To             |
|                  | 04                                                          | In4 Breakout      | 12                      | Out4 Breakout       | Video In 04!                        |
|                  | 05                                                          | In5 Breakout      | 13                      | Out5 Breakout       |                                     |
|                  | 06                                                          | In6 Breakout      | 14                      | Out6 Breakout       |                                     |
|                  | 07                                                          | In7 Breakout      | 15                      | Out7 Breakout       |                                     |
|                  | 08                                                          | In8 Breakout      | 16                      | Out8 Breakout       |                                     |
|                  |                                                             |                   |                         |                     | Analog Out Volume UnMute!           |
|                  |                                                             |                   |                         |                     | Analog Out Volume 76!               |
|                  |                                                             |                   |                         |                     | Analog Out 01 Switch To             |
|                  |                                                             |                   | Video In 04!            |                     |                                     |
| STA_ANALOG.      | Report                                                      | analog L+R audi   | Analog Out 02 Switch To |                     |                                     |
|                  |                                                             |                   | Video Out 02!           |                     |                                     |
|                  |                                                             |                   |                         |                     |                                     |
|                  |                                                             |                   |                         |                     | Analog Out 08 Switch To             |
|                  |                                                             |                   |                         |                     | Video Out 08!                       |

#### 8.3.4 HDCP Setting

| Command      | Description                                                                                                    | Command Example and                                                                                            |
|--------------|----------------------------------------------------------------------------------------------------|----------------------------------------------------------------------------------------------------|
|              |                                                                                                    | HDCP00MAT.                                                                                                    |
| HDCP[XX]MAT. | The HDCP content of output [XX] follows the<br>HDCP version of display device.<br>[XX]=00~16.<br>[XX]=00, represents all outputs.<br>[XX]=01~08, represents HDBT output 1~8.<br>[XX]=09~16, represents HDMI output 1~8.                                                                                                    | OUT 01 HDCP MAT<br>Display!<br>OUT 15 HDCP MAT<br>Display!<br>OUT 16 HDCP MAT<br>Display!                      |
|              | Set the HDCP mode of output [XX] to <b>Passive</b> .<br>The HDCP content of output [XX] automatically                                                                                                    | HDCP00pAS.                                                                                                    |
| HDCP[XX]PAS. | follows the HDCP version of source device.<br>[XX]=00~16.<br>[XX]=00, represents all outputs.<br>[XX]=01~08, represents HDBT output 1~8.<br>[XX]=09~16, represents HDMI output 1~8.                                                                                                    | OUT 01 HDCP PASSIVE!<br>OUT 02 HDCP PASSIVE!<br><br>OUT 15 HDCP PASSIVE!<br>OUT 16 HDCP PASSIVE!               |
| HDCP[XX]BYP. | Set the HDCP mode of output [XX] to <b>Active</b> .<br>If the input video has HDCP content, the HDCP<br>version of HDMI output is HDCP 1.4 for broader<br>video solution. If the input video has no HDCP<br>content, the HDMI output has no HDCP too.<br>[XX]=00~16.<br>[XX]=00, represents all outputs.<br>[XX]=01~08, represents HDBT output 1~8.<br>[XX]=09~16, represents HDMI output 1~8. | HDCP00BYP.<br>OUT 01 HDCP BYPASSS!<br>OUT 02 HDCP BYPASSS!<br><br>OUT 15 HDCP BYPASSS!<br>OUT 16 HDCP BYPASSS! |
| STA_HDCP.    | Report the HDCP mode of all outputs.                                                                                                    | OUT 01 HDCP BYPASSS!<br>OUT 02 HDCP BYPASSS!<br><br>OUT 15 HDCP BYPASSS!<br>OUT 16 HDCP BYPASSS!               |

#### 8.3.5 EDID Management

| Command          | Descripti                              | on                                      | Command Example and<br>Response |  |
|------------------|----------------------------------------|-----------------------------------------|---------------------------------|--|
| EDIDMInit.       | Reset fact                             | tory default EDID to all input ports.   | All Input EDID Set Default!     |  |
|                  | Upgrade t                              | he EDID data of the input port [XX].    | EDIDUpgrade01.                  |  |
|                  | [XX]=00~0                              | 08, U.                                  | EDIDUpgradeU.                   |  |
|                  | [XX]=00, I                             | represents all inputs.                  |                                 |  |
|                  | [XX]=01~(                              | 08, represents HDMI input 1~8.          |                                 |  |
|                  | [XX]=U, u                              | pload a user-defined EDID. The EDID     | 256                             |  |
| EDIDUpgrade[XX]. | can be sa                              | ved for invoking at any time.           | 9600bps                         |  |
|                  | When the                               | command applied, system prompts to      | Input XX/User Define EDID       |  |
|                  | upload the                             | e EDID file (.bin). Operation will be   | Upgrade OK By RS232 Or          |  |
|                  | cancelled                              | in 10 seconds. Please disconnect        | GUI!                            |  |
|                  | HDBT cor                               | nnection before sending command to      |                                 |  |
|                  | ensure the                             | e data can be received successfully.    |                                 |  |
|                  | The input                              | [XX] recall the embedded EDID [YY].     | EDID/03/01.                     |  |
|                  | [XX]=00~0                              | 08. The "00" represents all inputs.     |                                 |  |
|                  | [YY]=01~07.                            |                                         |                                 |  |
|                  | [YY]                                   | EDID                                    |                                 |  |
|                  | 01                                     | 1080p 2CH                               |                                 |  |
|                  | 02                                     | 1080p MultiCH                           |                                 |  |
| EDID/[XX]/[YY].  | 03                                     | 4K@30Hz HDR 2CH                         | Input 03 EDID Upgrade OK        |  |
|                  | 04                                     | 4K@30Hz HDR MultiCH                     | by of internal EDID:            |  |
|                  | 05                                     | 4K@60Hz HDR 2CH                         |                                 |  |
|                  | 06                                     | 4K@60Hz HDR MultiCH                     |                                 |  |
|                  | 07                                     | User-defined EDID                       |                                 |  |
|                  | Report the EDID data from output [XX]. |                                         | EDIDGOUT04.                     |  |
| FDIDGOUTIXXI     | [XX]=01~16.                            |                                         |                                 |  |
| LDID CCC I [AA]  | [XX]=01~(                              | 08, represents HDBT output 1~8.         | EDIDOUT04:                      |  |
|                  | [XX]=09~                               | 16, represents HDMI output 1~8.         |                                 |  |
|                  | Copy the                               | EDID data of output [XX] to input [YY]. | EDIDM04B01.                     |  |
|                  | [XX]=01~                               | 16, YY=00~08.                           |                                 |  |
| EDIDMIXX1BIYY1.  | [XX]=01~0                              | 08, represents HDBT output 1~8.         | Innut 01 EDID Linguada OK       |  |
|                  | [XX]=09~                               | 16, represents HDMI output 1~8.         | Input 01 EDID Upgrade OK        |  |
|                  | [YY]=00, r                             | represents all inputs.                  | BY 04 EXTEDID!                  |  |
|                  | [YY]=01~0                              | 08, represents HDMI input 1~8.          |                                 |  |
| EDIDSTA[XX].     | Report the                             | e EDID status of input [XX].            | EDIDSTA00.                      |  |

| Command | Description                            | Command Example and<br>Response |
|---------|----------------------------------------|---------------------------------|
|         | [XX]=00~08.                            | Input 01 EDID From 01           |
|         | [XX]=00, represents all inputs.        | Internal EDID!                  |
|         | [XX]=01~08, represents HDMI input 1~8. | Input 02 EDID From 01           |
|         |                                        | Internal EDID!                  |
|         |                                        |                                 |
|         |                                        | Input 07 EDID From 01           |
|         |                                        | Internal EDID!                  |
|         |                                        | Input 08 EDID From 01           |
|         |                                        | Internal EDID!                  |

### 8.3.6 Third-party Device Control

| Command         | Description                                                   | Command Example              |
|-----------------|---------------------------------------------------------------|------------------------------|
|                 | Send the ASCII command "xxx" to control the                   | /+3/01:123456.               |
|                 | far-end third-party device.                                   |                              |
|                 | xxx: ASCII string.                                            |                              |
|                 | <ul> <li>The "[X]=1~7" represents the baud rate of</li> </ul> | Sand the ASCII command       |
|                 | third-party device.                                           | "122456 " to the for and     |
|                 | [X]=1, the baud rate is 2400                                  | third porty device where     |
|                 | [X]=2, the baud rate is 4800                                  | third-party device whose     |
| /+[X]/[YY]:xxx. | [X]=3, the baud rate is 9600                                  | The third party device is    |
|                 | [X]=4, the baud rate is 19200                                 | connected to the for and     |
|                 | [X]=5, the baud rate is 38400                                 |                              |
|                 | [X]=6, the baud rate is 57600                                 |                              |
|                 | [X]=7, the baud rate is 115200                                | connecting the HDBT output   |
|                 | • The "[YY]=00" represents all HDBT outputs.                  | i pon.                       |
|                 | <ul> <li>The "[YY]=01~08" represents the HDBT</li> </ul>      |                              |
|                 | output 1~8.                                                   |                              |
|                 | When power on the matrix switcher,                            | CMDON/+3/01·123456           |
|                 | automatically send ASCII command "xxx" to                     |                              |
|                 | power on far-end third-party device.                          | When power on the matrix     |
|                 | xxx: ASCII string.                                            | switcher, automatically send |
|                 | <ul> <li>The "[X]=1~7" represents the baud rate of</li> </ul> | ASCII command "123456" to    |
|                 | third-party device.                                           | the far-end third-party      |
| ***             | [X]=1, the baud rate is 2400                                  | device.                      |
|                 | [X]=2, the baud rate is 4800                                  | The third-party device is    |
|                 | [X]=3, the baud rate is 9600                                  | connected to the far-end     |
|                 | [X]=4, the baud rate is 19200                                 | HDBaseT receiver of          |
|                 | [X]=5, the baud rate is 38400                                 | connecting the HDBT output   |

|                           | <ul> <li>[X]=6, the baud rate is 57600</li> <li>[X]=7, the baud rate is 115200</li> <li>The "[YY]=00" represents all HDBT outputs.</li> <li>The "[YY]=01~08" represents the HDBT output 1~8.</li> </ul>                                                                                                    | 1 port.                                                                                                    |
|---------------------------|----------------------------------------------------------------------------------------------------|----------------------------------------------------------------------------------------------------|
| CMDOFF/+[X]/[YY]:x<br>xx. | <ul> <li>When power off the matrix switcher,<br/>automatically send ASCII command "xxx" to<br/>power off far-end third-party device.</li> <li>xxx: ASCII string.</li> <li>The "[X]=1~7" represents the baud rate of<br/>third-party device.</li> <li>[X]=1, the baud rate is 2400</li> <li>[X]=2, the baud rate is 4800</li> <li>[X]=3, the baud rate is 9600</li> <li>[X]=4, the baud rate is 19200</li> <li>[X]=5, the baud rate is 57600</li> <li>[X]=7, the baud rate is 115200</li> <li>The "[YY]=00" represents all HDBT outputs.</li> <li>The "[YY]=01~08" represents the HDBT<br/>output 1~8.</li> </ul> | CMDOFF/+3/01:123456.<br>When power off the matrix<br>switcher, automatically send<br>ASCII command "123456" to<br>the far-end third-party<br>device.<br>The third-party device is<br>connected to the far-end<br>HDBaseT receiver of<br>connecting the HDBT output<br>1 port. |

## 8.3.7 CEC Control

If the input sources, HDBaseT output devices and local HDMI output devices are supports CEC, they can be controlled by sending the following command instead of IR remote.

## CEC[I/O][AA][BB][CC][DD].

- The "[I]" represents the input port. The "[O]" represents the output port.
- The "**[AA]**" represents the port number. The HDMI input ports are 01~08. The HDBaseT output ports are 01~08 and the local HDMI output ports are 09~16.
- The "[AA]" is "FF" for sending command to all input or output ports.
- The "[BB]" represents the device type (e.g. TV: 40/20/80; Blu-ray DVD: 04/08).
- The "[CC]" represents the function type (e.g. "44": Remote control).
- The "[DD]" represents the specific command from the table below.

## ✓ Control the input source:

| Command             | Description                | Command Example and        |  |
|---------------------|----------------------------|----------------------------|--|
| Command             |                            | Response                   |  |
|                     | Confirm operation (Enter). | CECI02044400               |  |
| CECILAAJ[BBJ[CCJ00. |                            | CEC Input 02 Send Success! |  |
| CECI[AA][BB][CC]01. | UP direction.              | CECI01044401.              |  |
|                     |                            | CEC Input 01 Send Success! |  |
| CECI[AA][BB][CC]02. | DOWN direction.            | CECI01044402.              |  |
|                     |                            | CEC Input 01 Send Success! |  |
| CECI[AA][BB][CC]03. | LEFT direction.            | CECI03044403.              |  |
|                     |                            | CEC Input 03 Send Success! |  |
| CECI[AA][BB][CC]04. | RIGHT direction.           | CECI03044404.              |  |
|                     |                            | CEC Input 03 Send Success! |  |
| CECI[AA][BB][CC]09. | Back to submenu.           | CECI03044409.              |  |
|                     |                            | CEC Input 03 Send Success! |  |
| CECI[AA][BB][CC]0A. | Enter main menu.           | CECI0304440A.              |  |
|                     |                            | CEC Input 03 Send Success! |  |
| CECI[AA][BB][CC]0D. | Exit menu.                 | CECI0204440D.              |  |
|                     |                            | CEC Input 02 Send Success! |  |
| CECI[AA][BB][CC]6D. | Power on.                  | CECI0204446D.              |  |
|                     |                            | CEC Input 02 Send Success! |  |
|                     | Power off.                 | CECI0204446C.              |  |
|                     |                            | CEC Input 02 Send Success! |  |

## ✓ Control the output display device:

| Command             | Description  | Command Example and<br>Response |  |
|---------------------|--------------|---------------------------------|--|
| CECO[AA][BB][CC]41. | Volume up.   | CECO05404441.                   |  |
|                     |              | CEC Output 05 Send Success!     |  |
| CECO[AA][BB][CC]42. | Volume down. | CECO05404442.                   |  |
|                     |              | CEC Output 05 Send Success!     |  |
| CECO[AA][BB][CC]43. | Mute         | CECO05404443.                   |  |
|                     |              | CEC Output 05 Send Success!     |  |
| CECO[AA][BB]04.     | Power on.    | CECO038004.                     |  |
|                     |              | CEC Output 03 Send Success!     |  |
| CECO[AA][BB]36.     | Power off.   | CECO038036.                     |  |
|                     |              | CEC Output 03 Send Success!     |  |

# 9. Firmware Upgrade

Please follow the steps as below to upgrade firmware by the **FW** port on the rear panel:

- Prepare the latest two upgrade files and rename them as "08010000.APP" and "08010000.APS" on PC.
- Power off the switcher, and connect the FW port of switcher to the PC with USB cable.
- Power on the switcher, and then the PC will automatically detect a U-disk named of "BOOTDISK".
- 4) Double-click the U-disk, a file named of "READY.TXT" would be showed.
- Directly copy one of two upgrade files (e.g. "08010000.APP") to the "BOOTDISK" U-disk.
- 6) Reopen the U-disk to check the filename "READY.TXT" whether automatically becomes "SUCCESS.TXT", if yes, the firmware was updated successfully, otherwise, the firmware updating is fail, the name of upgrade file should be confirm again, and then follow the above steps to update again.
- 7) Repeat step 5~6 to copy the other upgrade file ("08010000.APS") to the "BOOTDISK" U-disk.
- 8) Remove the USB cable after firmware upgrade.
- **9)** After firmware upgrade, the switcher should be restored to factory default by sending command.

# 10. Panel Drawing

|   | - pag<br>- a 🔇 |          | a 5 6 7<br>a 8 6 7 | s i Mool | e<br>Som |
|---|----------------|----------|--------------------|----------|----------|
| • |                | 436.6 mm |                    |          |          |
|   |                |          |                    |          |          |

Matrix Switcher

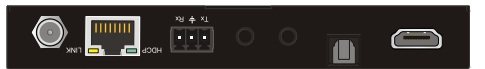

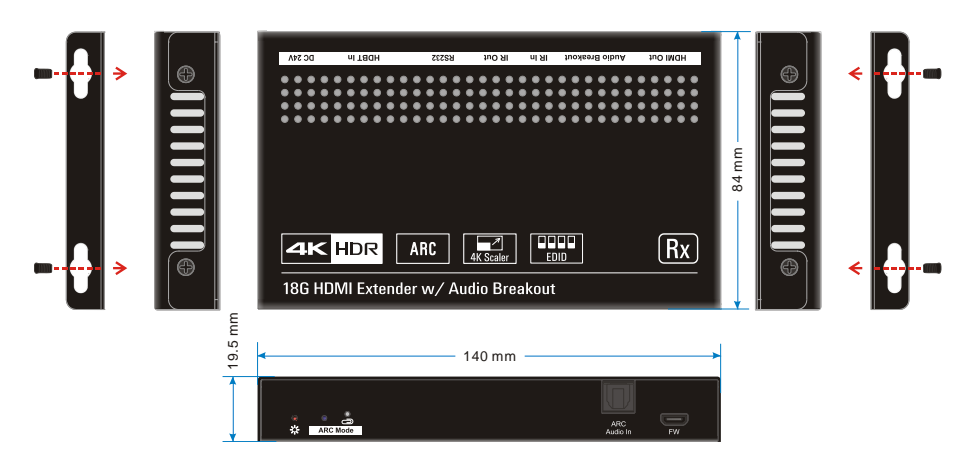

HDBaseT Receiver

# 11. Troubleshooting & Maintenance

| Problems                                                                                 | Potential Causes                        | Solutions                                                                                    |
|------------------------------------------------------------------------------------------|-----------------------------------------|----------------------------------------------------------------------------------------------|
| Output image with snowflake.                                                             | Bad quality of the connecting cable.    | Try another high-quality cable.                                                              |
|                                                                                          | Fail or loose connection.               | Make sure the connection is good.                                                            |
| No output image when                                                                     | No signal at the input / output<br>end. | Check with oscilloscope or<br>multimeter if there is any signal at the<br>input/ output end. |
| switching.                                                                               | Fail or loose connection.               | Make sure the connection is good.                                                            |
|                                                                                          | The product is broken.                  | Send it to authorized dealer for repairing.                                                  |
| <b>POWER</b> indicator doesn't<br>work or no respond to any<br>operation.                | Fail connection of power cord.          | Make sure the power cord connection is good.                                                 |
| EDID management does not                                                                 | The HDMI cable is broken at             | Change for another HDMI cable                                                                |
| Static becomes stronger when<br>connecting the video<br>connectors.                      | Bad grounding.                          | Check the grounding and make sure it is connected well.                                      |
| Cannot control the device by                                                             | Wrong RS232 communication parameters.   | Type in correct RS232 communication parameters.                                              |
| control device (e.g. a PC)<br>through RS232 port.                                        | Broken RS232 port.                      | Send it to authorized dealer for checking.                                                   |
| Cannot control the device by front panel buttons while can control it through RS232 port | The front panel buttons are locked.     | Send command <b>/%Unlock;</b> to unlock the front panel buttons.                             |

**Note:** If your problem still remaining after following the above troubleshooting steps, please contact your local dealer or distributor for further assistance.

# **12. Customer Service**

The return of a product to our Customer Service implies the full agreement of the terms and conditions hereinafter. There terms and conditions may be changed without prior notice.

#### 1) Warranty

The limited warranty period of the product is one year.

#### 2) Scope

These terms and conditions of Customer Service apply to the customer service provided for the products or any other items sold by authorized distributor only.

#### 3) Warranty Exclusion

- Warranty expiration.
- Factory applied serial number has been altered or removed from the product.
- Damage, deterioration or malfunction caused by:
  - ✓ Normal wear and tear.
  - ✓ Use of supplies or parts not meeting our specifications.
  - ✓ No certificate or invoice as the proof of warranty.
  - ✓ The product model showed on the warranty card does not match with the model of the product for repairing or had been altered.
  - ✓ Damage caused by force majeure.
  - ✓ Servicing not authorized by distributor.
  - ✓ Any other causes which does not relate to a product defect.
- Shipping fees, installation or labor charges for installation or setup of the product.

#### 4) Documentation

Customer Service will accept defective product(s) in the scope of warranty coverage at the sole condition that the defeat has been clearly defined, and upon reception of the documents or copy of invoice, indicating the date of purchase, the type of product, the serial number, and the name of distributor.

Remarks: Please contact your local distributor for further assistance or solutions.

# 13. Warranty Information (Second Year Assurance)

BZBGEAR wants to assure you peace of mind. We're so confident in the quality of our products that along with the manufacturer's one-year limited warranty, we are offering free second-year warranty coverage upon registration\*!

Taking advantage of this program is simple, just follow the steps below:

1. Register your product within 90 days of purchase by visiting BZBGEAR.com/warranty.

2. Complete the registration form. Provide all necessary proof of purchase details, including serial number and a copy of your sales receipt.

For questions, please call 1.888.660.2962 or email support@bzbgear.com.

For complete warranty information, please visit BZBGEAR.com/warranty or scan the QR code below.

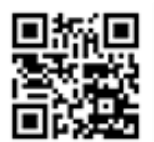

\*Terms and conditions apply. Registration is required.

# 14. Mission Statement

BZBGEAR manifests from the competitive nature of the audiovisual industry to innovate while keeping the customer in mind. AV solutions can cost a pretty penny, and new technology only adds to it. We believe everyone deserves to see, hear, and feel the advancements made in today's AV world without having to break the bank. BZBGEAR is the solution for small to medium-sized applications requiring the latest professional products in AV.

We live in a DIY era where resources are abundant on the internet. With that in mind, our team offers system design consultation and expert tech support seven days a week for the products in our BZBGEAR catalog. You'll notice comparably lower prices with BZBGEAR solutions, but the quality of the products is on par with the top brands in the industry. The unparalleled support from our team is our way of showing we care for every one of our customers. Whether you're an integrator, home theater enthusiast, or a do-it-yourselfer, BZBGEAR offers the solutions to allow you to focus on your project and not your budget.